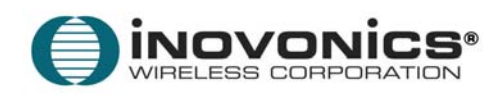

# **TAPWATCH<sup>®</sup>**

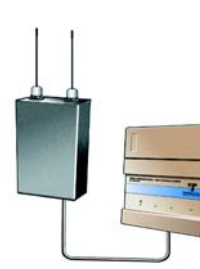

# VERSION 2.2

USER MANUAL 03253D

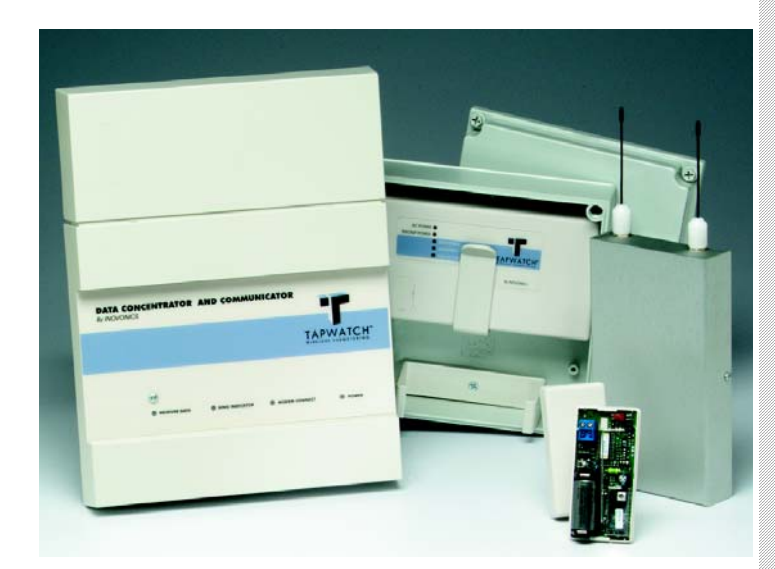

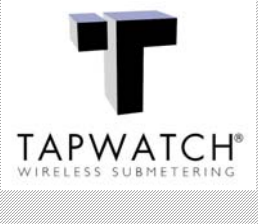

© 2000 INOVONICS WIRELESS CORPORATION

# TABLE OF CONTENTS

| Section 1.0 Overview: TapWatch                                          | 3  |
|-------------------------------------------------------------------------|----|
| Section 2.0 Installing TapWatch Software                                | 4  |
| 2.1 Hardware Requirements for Computer Stations and Laptops             | 4  |
| 2.2 Software Installation                                               | 4  |
| 2.3 Standard Software Features                                          | 5  |
| 2.4 Non-Standard Software Features                                      | 5  |
| Section 3.0 Using TapWatch Software                                     | 7  |
| 3.1 Options to Launch the Program                                       | 7  |
| 3.1.1 About Screen                                                      | 8  |
| 3.2 Main Screen – List of Sites                                         | 8  |
| 3.2.1 Sort Site List                                                    | 9  |
| 3.2.2 Add a Site.                                                       | 9  |
| 3.2.3 Open a Site.                                                      | 11 |
| 3.2.4 Backup a Site.                                                    | 12 |
| 3.2.5 Delete a Site                                                     | 12 |
| 3 2 6 Options                                                           | 12 |
| 3 2 7 Exit TanWatch                                                     | 13 |
| 3.3 Connection Screen                                                   | 14 |
| 3 3 1 Connection Indicators                                             | 14 |
| 3.3.2 Connection Type                                                   | 15 |
| 3 3 3 DCC System Information                                            | 15 |
| 3.3.4 Command Buttons                                                   | 15 |
| 3.4 Edit                                                                | 17 |
| 2.4.1 Site Tab                                                          | 17 |
| 3.4.1 Site Tab.                                                         | 10 |
| 3.4.2 Comments Tab                                                      | 20 |
| 3.4.5 Dundings Tab                                                      | 21 |
| 5.4.4 Meters 1a0                                                        | 21 |
| 2.5 Winn                                                                | 23 |
| 2.5.1 Site Information Tab                                              |    |
| <b>5.5.1 Site Information</b> Tab                                       |    |
| 5.5.2 Comments 1ab                                                      |    |
| 3.5.3 Meters 1ab                                                        | 25 |
| 3.5.4 Repeaters Tab                                                     |    |
| 3.5.5 Exception Log Tab                                                 | 28 |
| 3.6 Passwords                                                           |    |
| 3.6.1 User setup: Setting up the default passwords in TapWatch software | 33 |
| 3.6.2 Using TapWatch software to Connect to the DCC                     | 34 |
| 3.7 Automatic Download                                                  | 36 |
| Section 4.0 File Locations.                                             | 39 |
| 4.0.1 Desktop Icon                                                      | 39 |
| 4.0.2 Start Navigator                                                   | 39 |
| 4.0.3 Directory and Subdirectory Structures                             | 39 |
| 4.0.4 TapWatch2 \ Mod Files Folder                                      | 41 |
| 4.0.5 TapWatch2\ Files Folder                                           | 41 |

| Section 5.0 TapWatch Hardware                        |    |
|------------------------------------------------------|----|
| 5.1 DCC and FA403 Description and Installation       |    |
| 5.1.1 DCC and FA403 (Head-End) installation.         | 43 |
| 5.1.2 FA-5570 Repeater                               | 44 |
| 5.1.3 Pulse Meter Transmitters (PMTs)                | 44 |
| 5.1.4 Specifications for DCC and FA403               | 46 |
| Section 6.0 Using TapWatch as a Troubleshooting Tool |    |
| 6.1 Ways to Set up a Site                            | 47 |
| 6.2 Managing Passwords                               | 47 |
| 6.2.1 Understanding how passwords work               | 47 |
| 6.2.2 Limitations for the various password level     | 47 |
| 6.3 Uses for the COM Port Sniffer                    | 47 |
| 6.4 DCC-Phone connections                            |    |
| 6.5 Configuration changes                            |    |
| 6.6 Loss of Real Time Clock                          | 49 |
| 6.7 Data Entry Recommendations                       | 50 |
| 6.8 Check-in Monitor                                 | 51 |
| Section 7.0 Addendum to the TapWatch® 2 User Manual  |    |
| 7.1 SW5800-CONT: Contractor Mode                     |    |

# Section 1.0 Overview: TapWatch

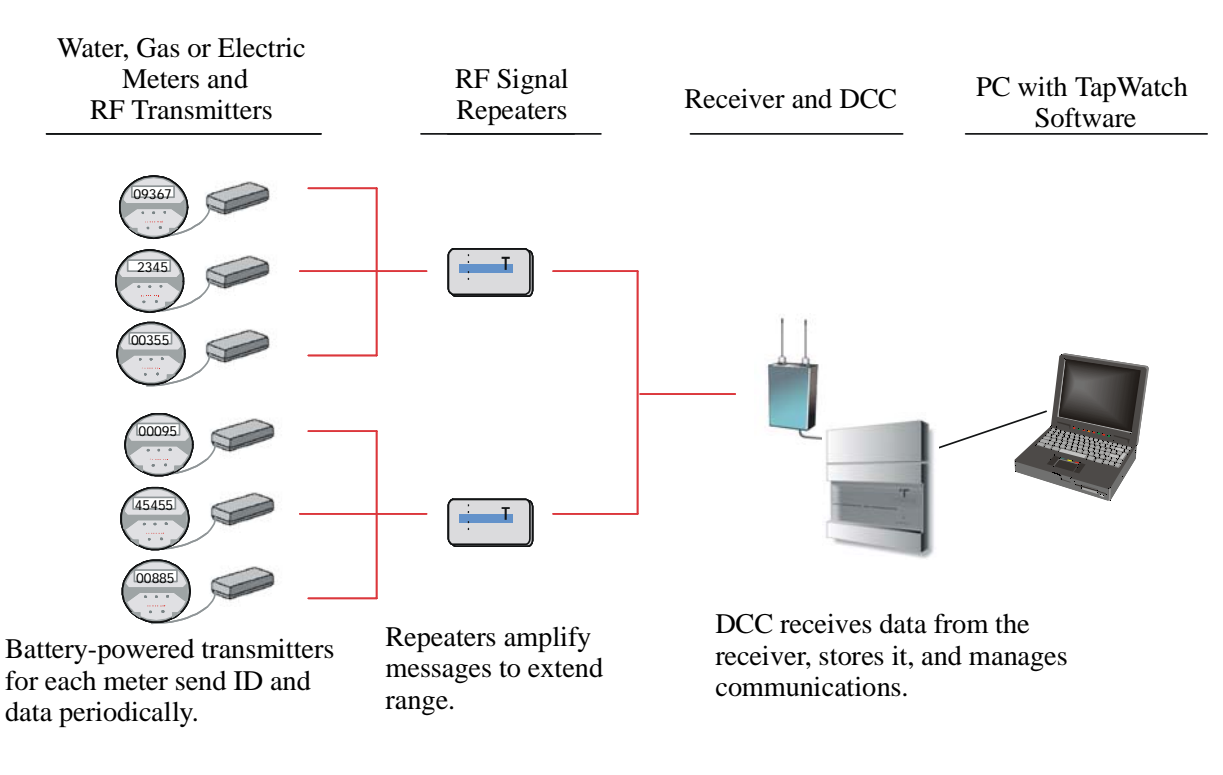

Figure 1.1: TapWatch System

This manual is arranged into sections relating to aspects of the TapWatch system.

- Section 2.0 describes how to install TapWatch software.
- Section 3.0 describes how to use TapWatch software.
- Section 4.0 discusses file location architecture.
- Section 5.0 describes the hardware needed for TapWatch.
- Section 6.0 discusses ways in which TapWatch can be used to maintain, analyze and troubleshoot submetered sites.

## 2.1 Hardware Requirements for Computer Stations and Laptops

This section outlines the minimum and recommended computer hardware setup. Following the recommended performance levels for the hardware ensure optimum performance of the TapWatch software. Performance levels may decrease if the minimum requirements are not maintained.

- 1. Pentium Class Minimum.
- 2. RAM 32 MB RAM, minimum. (64 MB RAM recommended.)
- 3. Hard drive space 40 MB, minimum. Additional space needed depending on number of sites, amount of meter readings retrieved, etc.
- 4. 166 MHz Minimum (333MHz, or higher, recommended.)
- 5. Serial Port and up to a 25' cable for computers that connect directly to DCC and FA403.
- 6. COM Port and Modem 33.6 K minimum (56K recommended) for computers that connect via modem to the DCC.
- Microsoft<sup>®</sup> Windows<sup>®</sup> 98 (preferred), Windows<sup>®</sup> 2000, Windows NT<sup>®</sup>, or Windows<sup>®</sup> Me operating systems<sup>1</sup>.
- 8. Keyboard, Mouse, Monitor
- 9. CD drive to load software onto computer.

## 2.2 Software Installation

- 1. Go to START-SETTINGS-CONTROL PANEL and choose "Add/Remove Programs".
- 2. Choose "Install". Put the CD ROM or the installation diskette in the appropriate drive.
- 3. Select and run the setup executable file (\*.*exe*) in the install folder.
- 4. Follow setup instructions on TapWatch installation screen.
  - a. The program will have you call Inovonics to get a password that allows the installation of the program.

## For future upgrades, be prepared to provide the following information:

- Name
- Company Mailing address
- E-mail address
- Software license number, if applicable
- 5. The program will ask for your first and last name as well as the name of your company. This information will be used to identify your computer to the DCC.
- 6. The installer typically will send a password key to the corporate office, and will receive a valid password file to activate the TapWatch system. (See Section 3.6 for more information regarding passwords.)
  - a. A password key (C:/Program Files/TapWatch2/Files/Password Key/Password Key First-name Lastname.txt) is created when the TapWatch software is run for the first time.
  - b. The user will send the password key to the corporate office via e-mail or on a diskette via post mail.

Analogy: Installation creates a blank "key" for the DCC. The installer sends this blank key to the corporate office, which cuts the key to fit the DCC "lock". The installer gets the key back from corporate, and places it into the Password File location for future use. Note: the password key is NOT required to use the DCC. Its purpose is to to allow the corporate office to embed an encrypted password in the DCC. If the password key is not created, technicians will be prompted for a local password each time they access the DCC.

<sup>1.</sup> *Microsoft, Windows, Windows NT* are either registered trademarks or trademarks of Microsoft Corporation in the United States and/or other countries. *Zip* is a registered trademark of Iomega Corporation. *Norton Program Scheduler* is a trademark of Symantec Corporation. *TapWatch* is a registered trademark of Inovonics Wireless Corporation. All other trademarks are property of their respective owners.

- c. The corporate office will send back to the user a new password file (Password File First-name Lastname.txt) which contains the encrypted corporate password, the view only password and the view & edit password used by the service technician. The user will place this file in the C:/Program Files/TapWatch2/Files/Password File directory of computer with TapWatch software. The file is unique for that computer and user and will not work on any other computer.
- d. When the user sets up a new DCC for the first time, the passwords from the password file in the C:/ Program Files/TapWatch2/Files/Password File directory will automatically be loaded into the DCC. (Passwords are in an encrypted form.)
- e. The default passwords in the user's computer can be reset by installing a new password file created by the corporate office.

## 2.3 Standard Software Features

- 1. TapWatch has standard Windows features.
  - a. Pressing Alt + Underlined letter on button will activate the button.
  - b. Buttons are also activated by a mouse click.
  - c. Tab is used to move from field to field.
  - d. Shift + Tab moves between fields in reverse order.
  - e. Cursor can be positioned with a mouse click.
  - f. Resting the cursor over a field or button produces tooltips.
  - g. Data entry fields may have limitations regarding type and number of characters.
  - h. Double clicking on a column header will sort the data in that column, toggling between ascending and descending order.
  - i. Holding down the shift button and using the arrows will highlight text.
  - j. Once the main section of the program is entered, folder tab symbols laid out horizontally across the top of the screen are used to pull up individual pages.
  - k. All export buttons produce the standard Windows Explorer Browser dialog box.
  - 1. Default Save locations for exported files are preset in TapWatch during setup. Some files may be redirected, however, the files indicated in the File Location section below with an \* should not be moved or you may experience difficulty with the TapWatch program.
  - m. Some files—like the summary and exception reports—can be saved in "\*.csv" format. This means that the file is comma delimited and will open in Microsoft<sup>®</sup> Excel or other equivalent spreadsheet applications. This is useful when trying to manipulate and sort the data.

Figure 2-1: View of Windows Browser dialog box

| Save jn: 🔂         | Backup                      | • | <b>E</b> | <u></u> | Ċ | 0-0-<br>5-5-<br>0-0- |
|--------------------|-----------------------------|---|----------|---------|---|----------------------|
| 🔊 006 Indigo       | @Backup 3-27-2000.bak       |   |          |         |   |                      |
|                    | N                           |   |          |         |   |                      |
|                    |                             |   |          |         |   |                      |
|                    |                             |   |          |         |   |                      |
|                    |                             |   |          |         |   |                      |
| File <u>n</u> ame: | 006 Indigo@Backup 3-27-2000 |   |          |         |   | <u>S</u> ave         |
| Save as type:      | ×.bak                       |   |          | •       |   | Cancel               |
|                    | Open as read-only           |   |          |         |   |                      |

## 2.4 Non-Standard Software Features

b.

1. Functional differences between standard Windows and TapWatch.

- a. Pressing the Delete key on the keyboard will not delete records.
  - The Arrow keys do not work in every field.

- c. It is not possible to drag and drop information in fields.
- d. Ctrl + C and Ctrl + V shortcuts do not cut and paste highlighted items.
- e. Within data columns, double right clicks will open site, building, meter, or repeater the cursor is focused on.
- f. Data entry within a field is not automatically highlighted on entering a field.

# Section 3.0 Using TapWatch Software

## 3.1 Options to Launch the Program

1. Double-click the Windows Desktop Icon.

Figure 3-1: Desktop Icon

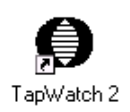

- 2. Use the Start Navigation Menu.
  - a. Click on the Start Button. "TapWatch" selection is above "Programs".

Figure 3-2: Start Navigation Menu

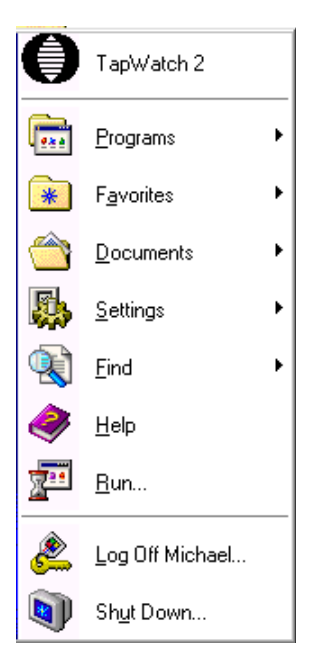

- 3. Launch at Startup.
  - a. If you want TapWatch to automatically start when your PC boots up, add the shortcut to the Windows Startup Folder.

## 3.1.1 About Screen

The About screen appears when TapWatch is loaded.

Figure 3-3: About Screen.

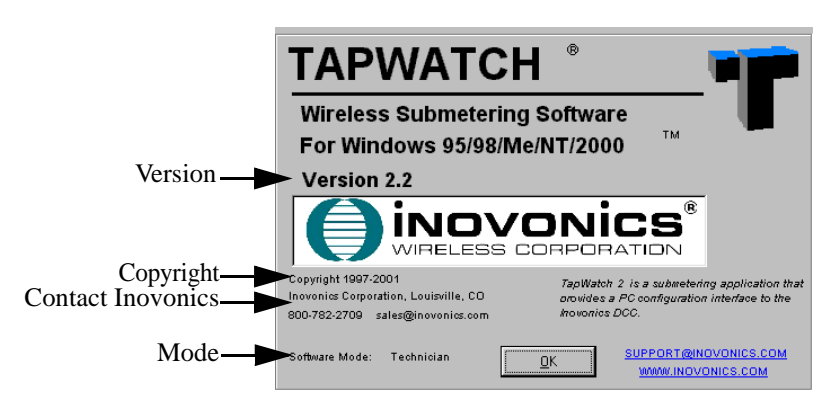

- A. The About screen has the following information available for the user.
  - 1. Software version. This is the version of TapWatch loaded onto the computer.
  - 2. Software mode.
    - a. Corporate. This is the software mode for corporate office.
    - b. Technician. This is the software mode for all Tech laptops.
    - c. View Only. This software mode allows users to retrieve meter readings, but not to make changes.
    - d. Contractor. This mode restricts the ability to retrieve readings. See section 7.0 for more information.
  - 3. Copyright information.
  - 4. Telephone and e-mail information for Inovonics.

## 3.2 Main Screen – List of Sites

The main screen – List of Sites—shows all of the Properties or Sites contained on your PC. *It is only possible to conduct business on one site at a time.* This section gives detailed instructions on how to Backup, Restore, Add, Open, and Delete sites. It also explains the Options, Exit and About buttons accessible from the List of Sites screen.

Figure 3-4: List of Sites Screen

| Tap₩atch 2.2 - [List | of Sites]                |              |                |                  | _ 8 ×         |
|----------------------|--------------------------|--------------|----------------|------------------|---------------|
| TAP\                 | NATCH ®                  | - 72         | <u>S</u> earch | h Cl <u>e</u> ar | About         |
| Wireless Su          | Ibmetering Software      | _ <b>u</b>   |                |                  |               |
| Property ID          | Site Name                | City         | State          | Modem Phone #    | <b>•</b>      |
| 006 Indigo           | Indigo Garden Apartments | Marine       | CA             | 9, 303-939-9812  |               |
| Arboretum            | Arboretum                |              | CO             |                  |               |
| AshfordWay           | Ashford Way              | Griffin      | GA             |                  |               |
| BelAir               | Bel Air                  | San Ramon    | CA             |                  |               |
| BRDGWATRAPT          | Bridgewater Apartments   |              | CO             |                  |               |
| BRIDGBAYCHNC         | Bridgetown Bay           | Charlotte    | NC             | 9,13035551212    |               |
| BRKNRDGE             | BRECKENRIDGE             |              | TN             |                  |               |
| BROOKRIDGE           | BROOKRIDGE               |              | TN             |                  |               |
| CAcuptinoSJ          | Avalon Cupertino         | Cupertino    | CA             | 9,13035551212    |               |
| Carlylestatn         | Carlyle Station          |              | VA             |                  |               |
| CROSSCREEK           | CROSSCREEK               |              | CO             |                  |               |
| FOUNTIANHEAD         | Fountainhead Apartments  |              | TX             | 9,13035551212    |               |
| GolfBrook            | Golf Brook               |              | CO             |                  |               |
| GrandviewSum         | 1165_GRANDVIEW SUMMIT    |              | KY             |                  |               |
| LAJollaPLMS          | 2129_La Jolla Palms      |              | CO             |                  |               |
| LAKEHEATHRS          | Lake Heather Reserve     |              | CO             |                  |               |
| MONTEGO              | Montego Bay              |              | CO             |                  |               |
| MONTICHELLO          | MONTICELLO OAKS          |              | TN             |                  | <b>_</b>      |
| <u>B</u> ackup       |                          |              |                |                  |               |
| <u>R</u> estore      | Add                      | <u>O</u> pen | D              | elete            |               |
| 0 <u>p</u> tions     |                          |              |                |                  | E <u>x</u> it |

## 3.2.1 Sort Site List.

- A. It is possible to sort each column in either ascending or descending order. Single click on the column header above the column to be sorted.
- B. Using the Search button on the top of the page, only those sites containing the text entered will be displayed. To indicate that a search is active, the text background color will be different. To deactivate a search, click on the Clear button. The search is performed looking for the exact text entered. Example: Searching for "*river*" will result in sites that have any text matching *river*.

## 3.2.2 Add a Site.

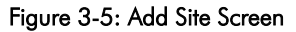

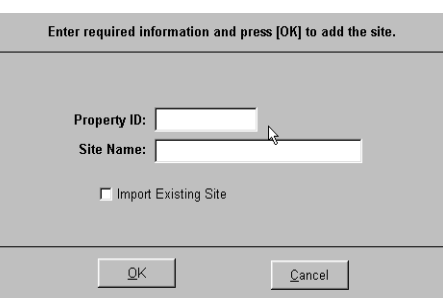

There are three available options to add a site.

Add a new site, Import an existing site, or Restore site information.

A. Add a New Site

4.

Use this option to add a new site by manually entering all the site information.

- 1. Click on "Add".
- 2. Type a Property ID for the site.
  - a. Use up to 12 alphanumeric characters.
  - b. Do not use any other symbols or characters. This must be a unique identifier. Refer to your company's policy regarding format.
- 3. Type in a Site Name with up to 25 alphanumeric characters.
  - Click on "OK" to save the new site. The program will go to the Connection Screen.
  - a. If you want to cancel the procedure, click on "Cancel" to delete all information added and return to List of Sites screen.
- 5. You may now manually enter all data for the site.
- B. Import Existing Site.

Use this option if a DCC already has the site information loaded in it and you want to retrieve the site information onto a computer.

- 1. Click on "Add". Do not enter any information in the Property ID or Site Name fields.
- 2. Click on the checkbox next to "Import Existing Site". The Import Site screen opens.
- 3. Under Connection Type, click on "Modem" or "Direct Serial Connection".
- 4. Click on the Edit checkbox.
- 5. Enter the correct COM Port for your computer, based on selection in #3 above.
  - a. You can determine your COM Port numbers by right-clicking on the My Computer icon and selecting properties. Under properties select Device Manager and then look at the properties of the specific modem or COM Port you are trying to access to determine their numbering scheme.
- 6. If connecting over a phone line, enter the modem number of the DCC that has the site information to be imported.
- 7. After the computer connects to the DCC, a screen will request password information, unless your computer has been pre-authorized via a password key in setup for access to this site.

If you do not know the password, cancel from the site and follow the password process with your corporate office to authorize your PC.

- 8. The Data Retrieval Screen will prompt you to retrieve data from the DCC.
- 9. Once the data has been transferred to your computer, you will be placed in the Site Information screen.
- 10. After "Close", the imported site will be visible on the List Of Sites screen.

## C. Restore a Site

Use this option if you have backup files (\*.bak) to restore from your hard drive, diskette or other medium.

| Look jn: 🔂 Files                                                                  |                                                                                | - 🗈 🜌                                                                                                    | <b>*</b>                                     |
|-----------------------------------------------------------------------------------|--------------------------------------------------------------------------------|----------------------------------------------------------------------------------------------------|----------------------------------------------|
| 001 ROUGE     002 ORANGE     003 BANANA     004 GREEN     005 BLUE     006 INDIGO | 007 VIOLET     008 ASH     009 WHITE     010 ROSE     011SIENNA     012 YELLOW | <ul> <li>013 GRASS</li> <li>014 AZURE</li> <li>015 PURPLE</li> <li>016 PETAL</li> <li>017 NIGHT</li> <li>018 SNOW</li> </ul> | O19 ROJO Password Password Password Password |
| File <u>n</u> ame: <b>Stat</b>                                                    | (                                                                              |                                                                                                    | <u>O</u> pen                                 |
| Files of type:                                                                    |                                                                                | •                                                                                                    | Cancel                                       |
| Γ 0                                                                               | pen as <u>r</u> ead-only                                                       |                                                                                                    |                                              |

Figure 3-6: Restore Browse Screen

- 1. Click on Restore button.
- 2. The default restore location will be the backup directory of the site you selected on the List of Sites screen.
- 3. Find \*.bak file under C:\PROGRAM FILES\TAPWATCH2\Files\"Site Property ID"\Backup to select different \*.bak file.
- 4. Highlight file to restore, then click Open.
- 5. If site doesn't exist on List of Sites, "The selected backup file has been restored" message is displayed.
- 6. If site does exist on List of Sites, the message "Would you like to replace the existing site "Site Name and Last Modified data" With this one? "Site Name and Last Modified data" is displayed.
- 7. Select "Yes" to restore \*.bak and overwrite file. The message: "The selected backup file has been restored" is displayed.
- 8. Select "No" to cancel restore function.

## 3.2.3 Open a Site.

This option opens a site so you can perform all functions of TapWatch on an individual site.

NOTE: If connecting to a DCC for the first time, then there is not an existing "site key". The software will display a window indicating that connection has been made to a blank DCC, and asking if information is to be loaded into it.

#### Figure 3-7: Connected to Blank DCC

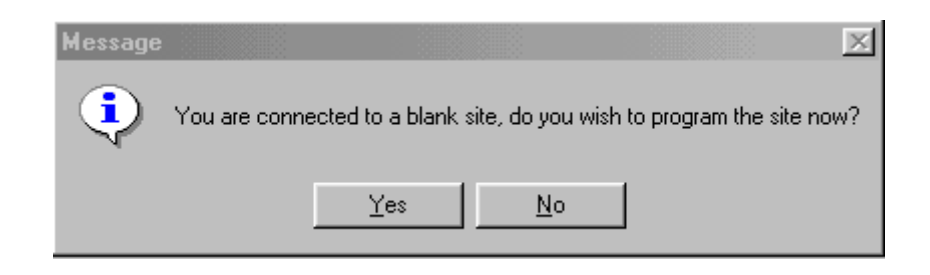

Once information has been "published" into a blank DCC, another screen will advise that the operation was successful, that you will be logged off, and will need to reconnect. [This is necessary because passwords are being set when the initial connection is made to the DCC. While passwords are being set, the technician is temporarily in "corporate" password mode. The log-off prevents continued use of corporate-level functions.]

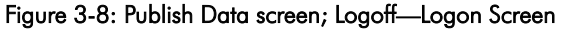

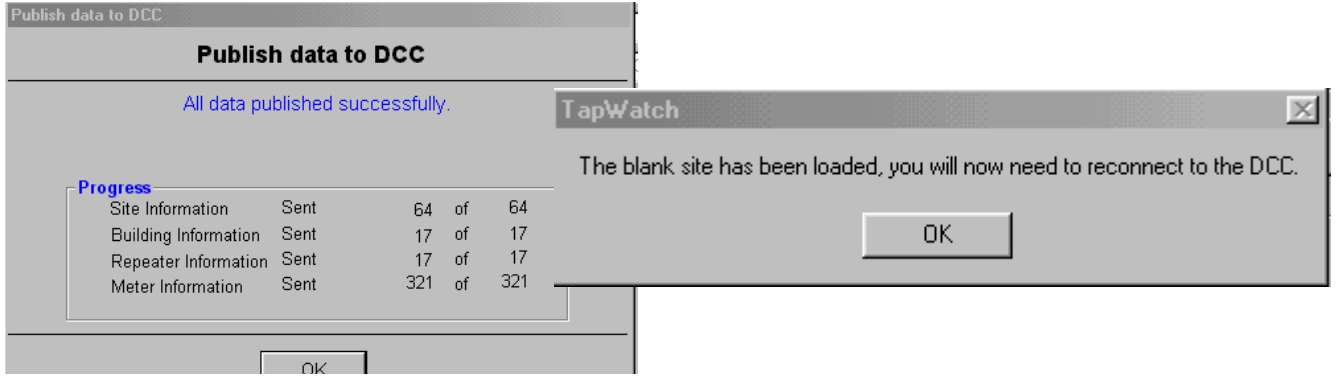

- A. Highlight the Site you want to open. To highlight, move cursor to site, click the left mouse button.
- B. Click on the "Open" Button. The Site Information screen opens.

| Figure | 3-9: | Opening | a Site |
|--------|------|---------|--------|
|--------|------|---------|--------|

| Property ID Si<br>006 Indigo In<br>Arboretum Ar<br>AshfordWay As<br>BelAir BelAir Bi<br>BRDGWATRAPT Bi<br>BRIDGBAYCHNC BI<br>DRIWIDDEAT                                             | te Name<br>digo Garden Apartments<br>boretum<br>shford Way<br>el Air | City<br>Marine<br>Griffin | State<br>CA<br>CO | Modem Phone #<br>9, 303-939-9812 |  |
|----------------------------------------------------------------------------------------------------|----------------------------------------------------------------------|---------------------------|-------------------|----------------------------------|--|
| D06 Indigo         In           Arboretum         Ar           AshfordWay         As           BelAir         Br           BRDGWATRAPT         Br           BRIDGBAYCHNC         Br | digo Garden Apartments<br>boretum<br>shford Way<br>el Air            | Marine<br>Griffin         | CA<br>CO          | 9, 303-939-9812                  |  |
| Arboretum Ar<br>AshfordWay As<br>BelAir Br<br>BRDGWATRAPT Br<br>BRIDGBAYCHNC Br<br>BRIDGBAYCHNC Br                                                                                  | boretum<br>shford Way<br>el Air                                      | Griffin                   | CO                |                                  |  |
| AshfordWay As<br>BelAir Be<br>BRDGWATRAPT Bi<br>BRIDGBAYCHNC Br                                                                                                    | shford Way<br>el Air                                                 | Griffin                   |                   |                                  |  |
| BelAir Be<br>BRDGWATRAPT BI<br>BRIDGBAYCHNC BI                                                                                                    | el Air                                                               |                           | GA                |                                  |  |
| BRDGWATRAPT BI<br>BRIDGBAYCHNC BI                                                                                                    | al el en en a combre an ll'an en el en el en la el                   | San Ramon                 | CA                |                                  |  |
| BRIDGBAYCHNC BI                                                                                                    | ridgewater Apartments                                                |                           | CO                |                                  |  |
|                                                                                                    | ridgetown Bay                                                        | Charlotte                 | NC                | 9,13035551212                    |  |
| BRENEDUE BI                                                                                                    | RECKENRIDGE                                                          |                           | TN                |                                  |  |
| BROOKRIDGE BI                                                                                                    | ROOKRIDGE                                                            |                           | TN                |                                  |  |
| CAcuptinoSJ Av                                                                                                    | /alon Cupertino                                                      | Cupertino                 | CA                | 9,13035551212                    |  |
| Carlylestatn C:                                                                                                    | arlyle Station                                                       |                           | VA                |                                  |  |
| CROSSCREEK CI                                                                                                    | ROSSCREEK                                                            |                           | CO                |                                  |  |
| FOUNTIANHEAD FO                                                                                                    | ountainhead Apartments                                               |                           | TX                | 9,13035551212                    |  |
| GolfBrook G                                                                                                    | olf Brook                                                            |                           | CO                |                                  |  |
| GrandviewSum 11                                                                                                    | 165_GRANDVIEW SUMMIT                                                 |                           | KY                |                                  |  |
| LAJollaPLMS 21                                                                                                    | 129_La Jolla Palms                                                   |                           | CO                |                                  |  |
| LAKEHEATHRS La                                                                                                    | ake Heather Reserve                                                  |                           | CO                |                                  |  |
| MONTEGO M                                                                                                    | ontego Bay                                                           |                           | CO                |                                  |  |
| MONTICHELLO M                                                                                                    | ONTICELLO OAKS                                                       |                           | TN                |                                  |  |
| Backup                                                                                                    |                                                                      |                           |                   |                                  |  |

## 3.2.4 Backup a Site.

This option backs up site information to a disk file.

It is strongly recommended that all sites are backed up regularly on a device other than the primary hard drive, such as diskette, tape backup, Zip<sup>®</sup> drive, etc.

Sites that have data lost completely for whatever reason—fire/theft/hardware failure/lightning/malicious acts/etc. will have to be completely reprogrammed. This will require reaccessing every apartment to press the reset button on the transmitters!

Figure 3-10: Backup Screen

|                    | <b>J</b>                    |     |         |              |
|--------------------|-----------------------------|-----|---------|--------------|
| Save jn: 🔂         | Backup                      | - 🗈 | <u></u> | <b>*</b>     |
| 006 Indigo         | @Backup 3-27-2000.bak       |     |         |              |
|                    | ~                           |     |         |              |
|                    |                             |     |         |              |
|                    |                             |     |         |              |
|                    |                             |     |         |              |
| 1                  | -                           |     |         |              |
| File <u>n</u> ame: | 006 Indigo@Backup 3-27-2000 |     | -1      | <u>S</u> ave |
| Save as type:      | *.bak                       |     | •       | Cancel       |
|                    | C Open as read-only         |     |         |              |
|                    |                             |     |         |              |

- A. Highlight site to backup. Click on Backup button. To use the default backup location, press enter.
  - 1. The default location of each backup performed is C:\PROGRAM FILES\TAPWATCH2\FILES\SITE NAME\BACKUP.
- B. To select a different file location (such as A:\) for backups, use the Windows Browser dialog box to select a new location.
- C. When "The selected site has been backed up" message is displayed, then press "OK".

**NOTE:** An alternative method to backing up data for all sites is to backup all files in the TapWatch2 directory to a location other than your PC hard drive. The default location at the time of installation is *C:\program files\TapWatch2*.

The AutoBackup feature was created to help prevent data loss. The AutoBackup feature is an automatic function of TapWatch software. Every time a site is edited, a backup of this configuration is created in C:\PROGRAM FILES\TAPWATCH2\FILES\SITE NAME\AUTOBACKUP. Up to 25 backups are stored in this file. The oldest backups are deleted when the directory tries to save the twenty-sixth backup. If a file is edited 26 times in a day, all of the backup files in this directory will be for the current day.

## 3.2.5 Delete a Site

This option deletes a site. **Make sure to perform a backup prior to deleting** because all Buildings, Meters, Repeaters, and Comments related to the site will be deleted. Make sure to create an outfile with the last known meter readings before deleting.

- A. Highlight the site you want to delete. To highlight, move the cursor to the site, click the left mouse button, then click on the "Delete" button.
- B. To delete the site, click "Yes" when the message, "Are you sure you want to DELETE the 'Site Name' site and all of it's meter readings?" is displayed. After deleting site, it no longer can be seen on the List of Sites screen.
- C. To avoid deleting a site, click "No" when this message is displayed.

## 3.2.6 Options.

This options screen is used to make decisions regarding file formats and the default passwords.

| otions                                                                                                    |                                                                                                    |
|----------------------------------------------------------------------------------------------------|----------------------------------------------------------------------------------------------------|
| Selected File: File Type #1.mod           File Type #1.mod           File Type #2.mod           File Type #3.mod           File Type #4.mod | Our rise Location Auto downloaded Out Files go to: C Default location C Default and optional location C Optional location C Optional location |
| View Description File                                                                                                    | CA Browse                                                                                                    |
| Use Default Passwords                                                                                                    |                                                                                                    |
|                                                                                                    | Save & <u>C</u> lose                                                                                                    |

## Figure 3-11: Options Screen

- A. Selecting Outfile Format
  - 1. The selection made here will dictate the way files are saved when exporting data from TapWatch . **Check with your billing center to find out which format to use.** One of these file types must be selected before TapWatch can create an Out file.
- B. Using Default Passwords
  - 1. This option is to prompt the computer to look at the password key delivered from corporate office software rather than the DCC default password to sign on.
- C. Auto download Out File location.
  - 1. The default location and file name for Out files which contain the meter readings is C:\Program Files\TapWatch2\Files\Site Name\Export\propertyID\_Date.out. See section 3.5.3.D for more information.
  - 2. An additional copy of the Out file can be created in another directory of the user's choice by selecting "Default and optional location". The other directory and file path must be typed in, or the Browse button used.
  - 3. The Out file can be created solely in a separate directory of the user's choice by selecting "Optional location". The directory and file path must be entered or the Browse button used.

## 3.2.7 Exit TapWatch.

A. Click on the "Exit" button. The program will closed.

## 3.3 Connection Screen

This section covers all of the options regarding connecting to the DCC or FA403 receiver. This section describes how to retrieve and send data to the DCC and how to monitor activity using the COM Port Sniffer and Check-in Monitor. It also details how to change the time and passwords in the DCC.

| 🛢 TapWatch 2.2 - [Indigo Garden Apart                                                                                                    | ments]                                                                                                    |                                                                                                    |      |                               |
|----------------------------------------------------------------------------------------------------|----------------------------------------------------------------------------------------------------|----------------------------------------------------------------------------------------------------|------|-------------------------------|
| Site Name: Indigo Garder                                                                                                    | n Apartments                                                                                                    | Property ID: 006 Indigo                                                                                                    |      |                               |
| Connect                                                                                                    | Connected mode:                                                                                                    | Corporate                                                                                                    | ]    |                               |
| Disconnect<br>Retrieve Data from DCC<br>Publish Data to DCC<br>Comm Port Sniffer<br>Check-in Monitor<br>Change DCC Date/Time<br>Change Password | Connection Type<br>Modem   Direct Serial Connection  To Doc  To Doc  To SA M2                                            | Edit         Comm Port:       2         Pre-dial #:         Modem dial #:       9, 303-939-9812         Post-dial #:          Comm Port:       1 |      |                               |
| DCC System Information<br>BIOS Rev Level: Unknown<br>Firmware Rev Level: Unknown<br>Serial Number: Unknown<br>Manufactured: Unknown             | Data Retrieval Settings         Get Site Configuration         Get Exceptions         Get Meter Readings to         View | n<br>00% y of max.<br>for 1 periods.<br>Edit Cigs                                                                                                | • IR | mit and Receive<br>Indicators |

Figure 3-12: Connection Screen

## **3.3.1** Connection Indicators

There are two ways to discern whether TapWatch is connected to a site.

- A. The first connection indicator is in the "Connection Mode" field. "Not Connected" will be displayed if computer is not connected. This status is checked at the beginning of the TapWatch session.
- B. The second connection indicator is the "T" and "R" box in the lower right corner of the screen.
  - 1. T represents 'Transmit'
  - 2. R represents 'Receive'
  - 3. Both blink red if open for connection and green if data is being transferred. Gray indicates that a connection is not established.

## **3.3.2** Connection Type

It is important to decide the method to be used to connect to a DCC, either serial port or modem. It is also necessary to select the correct COM Port for each type of connection.

A. Modem Connection.

This option connects to the DCC using the modem (telephone line).

- 1. To learn which COM Port to select:
  - a. You can determine your COM Port number by right-clicking on the My Computer icon and selecting properties. Under properties select Device Manager and then look at the properties of the specific modem or COM Port you are trying to access to determine their numbering scheme.
- 2. To select a modem connection:
  - a. Select the radio button next to "Modem".
  - b. Click on theEdit checkbox.
  - c. Select the COM Port for your computer.
- 3. To enter Modem Dial in #'s.
  - a. Remember to disable any special features on the telephone line prior to dialing, using the codes the telephone company provides.
  - b. Click on the Pre-dial # checkbox and enter numbers that are to dialed before the primary phone number of the site's DCC (modem dial #). The check box must be checked if the modem is to dial these numbers. De-select the check box if the modem is to not dial to these numbers.
  - c. Enter the modem number to dial the site's DCC.

Page 14 of 53

d. Click on the Post-dial # checkbox and enter numbers that are to dialed after the primary phone number of the site's DCC (modem dial #). The check box must be checked if the modem is to dial to

3.3 Connection Screen

hc:2/28/06

these numbers. De-select the check box if the modem is to not dial to these numbers.

- e. Click again on the Edit checkbox to de-activate the area and prevent accidental changes.
- f. Click on the Connect button to dial the site's DCC.
- B. Direct Serial.

This option connects to the DCC or FA403 receiver via a direct serial cable connection. (Maximum cable length is 25 feet.)

- 1. Remember to disable any other programs that monitor the serial port, such as Palm PDA Hot-Synch software.
- 2. To select, click on the radio button next to "Direct Serial Connection".
- 3. Select "To DCC" or "To FA403".
  - a. Selecting the FA403 is used when simply registering a site or when watching the COM Port Sniffer without using a DCC.
- 4. Click on "Edit" checkbox.
- 5. Select the COM Port corresponding to the serial cable connected to the DCC or FA403.
- 6. Verify that the serial cable is connected between the PC and the DCC or FA403 receiver.
- 7. Click on Connect button.
- C. Data Retrieval Settings.

These settings dictate what information will be retrieved from the DCC. These items need to be checked prior to clicking the "Retrieve data from DCC" button. Site Configuration, Exceptions and Meter Readings are discussed in more detail in "Edit Site Information" (Section 3.4) and "View Site Information" (Section 3.5) sections.

- 1. Get Site Configuration.
  - a. The core elements of the site's files containing information on site information, buildings, repeaters, and meters.
- 2. Get Exceptions.
  - a. These are used to create the exception log based on the exceptions from the DCC. See "Exception Log Tab", section 3.5.5. The number of exceptions is variable and the maximum is about 3000 events. The most recent exceptions are retrieved first. To save time during the data retrieval from the DCC and to obtain only the more recent exceptions, the selecting of a small percentage is best.
- 3. Get Meter Readings for "\_\_\_" Period.
  - a. This is the raw "count" data from the transmitters at the site.
  - b. A "period" is an interval of time in the past, currently defined as one day.

## **3.3.3 DCC System Information**

- A. The DCC System Information can not be edited. It displays the information provided by the DCC. This information is dynamically displayed ONLY while connected to the DCC.
  - 1. ROM Rev Level: Firmware programmed into the processor chip at the heart of the DCC.
  - 2. Flash Rev Level: Updatable Firmware.
  - 3. Serial Number: The DCC's unique identifier.
  - 4. Firmware Date/Time: When the DCC was manufactured.

## **3.3.4 Command Buttons**

- A. Connect
  - 1. Active on screen until connected to DCC or FA403.
- B. Disconnect
  - 1. Active on screen when connected to DCC or FA403.
- C. Retrieve Data from DCC
  - 1. Active on screen when connected to DCC.
  - 2. Set Data Retrieval Settings prior to clicking on this button. See Section 3.3.2, paragraph C.
  - 3. To insure that most recent data is changed, it is important to retrieve Data prior to editing site.
    - a. Inovonics recommends that users note in the Comments tab whenever files are or will be updated to DCC. Also, it should be noted if there are *specific times* when changes will or might be erased by other users modifying data.

**Note:** If you have just sent data (published) to a blank DCC, the user must disconnect and then reconnect to that DCC before readings and exceptions can be retrieved. A pop-up screen will inform the user of this situation. This is disconnect-reconnect procedure is necessary only after publishing to a blank DCC.

- D. Send Data to DCC
  - 1. Active when connected to DCC.

- 2. Sends site configuration to the DCC.
  - Anytime this function is used the data in the DCC will be overwritten with the data on your computer.
    - a. Be careful not to unintentionally overwrite new data with old data.
    - b. Include comments in data sent to the DCC so changes are visible to other users.
- E. Check-in Monitor

3.

- 1. Active when connected to DCC or FA403
- 2. Utility allows you to view all registered transmitters and repeaters of the site to see if the DCC has received any RF message from them since the last publishing or start of the supervision window. The grid displays all registered transmitters and repeaters of the site. If a message has been received, it is shaded white. If it a message has not been received, it is shaded red.
- 3. See Section 6.8 for more information on using this trouble shooting tool.
- F. COM Port Sniffer.
  - 1. Active when connected to DCC or FA403.
  - 2. Utility that allows you to view up to 500 transmitter messages as they are received by the receiver, and to record them in a file.
  - 3. See Section 6.3 for more information on using this trouble shooting tool.
- G. Change DCC Date/Time.
  - 1. Active when connected to DCC.
  - 2. Allows a user with View and Edit authorization to alter the time and date of the DCC.
  - 3. Can be used to synchronize DCC clocks to a unified time zone.
- H. Change Password.
  - 1. Active when connected to DCC.
  - 2. Allows users with the proper authorization to change passwords in the DCC.
  - 3. See "Managing Passwords" on page 47 for more information.

| Tap₩atch 2.00 - [Ec                  | lit site info for - Indigo (                     | Garden Apartments]       |                 |                           |                            |
|--------------------------------------|--------------------------------------------------|--------------------------|-----------------|---------------------------|----------------------------|
| <u>S</u> ite                         | Comments                                         | <u>B</u> uildings        | <u>M</u> eters  | <u>R</u> epeaters         | ]                          |
| Site Information –                   |                                                  |                          | Global Defaults |                           |                            |
| Property ID: 006                     | Indigo (Req                                      | uired)                   | Meter Mod       | el: Other - (Manual Entry | of Count Factor) 💌         |
| Site Name: Indig                     | go Garden Apartments                             | (Required)               | Tx Mod          | el: FA5201 💌              |                            |
| Street: 5 BI                         | uegreen Circle                                   |                          | Count Fact      | or: 1 pulse = 100 u       | nits of measure.           |
| City: Mari                           | ine Sta                                          | te: CA 💌                 | UtilityTyp      | e: Electric 💌             |                            |
| Zip: 2354                            | 43 Country:                                      | USA                      | Meter Typ       | e: Pulse 🔽                |                            |
| Tech Contact: Ms.                    | Cece Ocean                                       |                          | Meter Connectio | on: All 💌                 |                            |
| Phone: 209-                          | 555-0006 (before 5pm)                            | N                        |                 |                           |                            |
| FAX: 209-                            | 555-6000 (24 hours)                              | - K                      | Installatio     | on Summary                | Preferences                |
| - Property Manager                   | ment                                             |                          | n Site          |                           |                            |
| Mgmt Company:                        | Rainbow Property Mar                             | ageme                    | Buildings       | 17 Mater                  | meters: 6                  |
| Mumt Contact                         | French Recentered                                | <u> </u>                 | Units:          | 316 Gas                   | meters: 4                  |
| Mynit Contact.                       | Frank Spectrum                                   |                          | Meters:         | 325 Electric              | meters: 312                |
| Mgmt Phone:                          | 303-555-1111 - 8-5 ES                            | IT I                     | Repeaters:      | 17 Other                  | meters: 3                  |
| Mgmt FAX:                            | 303-555-2222 - 24 hou                            | rs                       |                 |                           |                            |
|                                      |                                                  |                          |                 |                           |                            |
| Database Last M<br>Database Last Mod | lodified: 03-28-2000 1:<br>ified by: W.E. Coyote | 3:32:25<br>, Acme Energy |                 |                           |                            |
| Last Published<br>Last Published to  | to DCC: 03-21-2000 0<br>DCC by: a a, a           | 7:44:46                  |                 | Save & Cl <u>o</u> se     | Ca <u>n</u> cel <b>T R</b> |

Figure 3-13: Edit Site Information Screen

## 3.4.1 Site Tab.

- A. *Property ID*. This was entered when you added the site. You can edit this information here. This field allows up to 12 characters.
- Caution: Property ID is used to name folder files. Changing an existing Property ID can affect assorted files.
  - B. *Site Name.* This was entered when you added the site. You can edit this information here. This field allows up to 25 characters.
  - C. Enter Street Address. This field allows up to 35 characters.
  - D. Enter the *City*, *State*, *Zip*, *and Country*
  - E. Enter the Tech Contact, Phone, and Fax.
  - F. Enter the *Property Management Company, contact person and contact information.* This is the necessary information to contact the property management company for this site.

#### G. Global Defaults.

The same make and model of meters and transmitters is generally used at a site. Setting the global default inserts this data into the necessary "Add Meters" fields to reduce data entry when adding a meter. The "Add Meters" can be edited without changing the global defaults.

- 1. Enter the Meter Model. If the meter model used is not on the list, use "Other". The count factor or pulse rate will have to be manually entered based on the meter model used.
- 2. Enter 5200-series transmitter (PMT) Model.
  - a. The FA5201 is a one-count-per-pulse unit.
  - b. The FA5202 is a two-count-per-pulse unit.
- 3. Enter Count Factor. This identifies the amount of flow needed to cause the meter to generate a single pulse.
- 4. Enter Utility Type. Use the drop down list to select an option. (Electric/Gas/Water/Other)
- 5. Enter Meter Type. Use the drop down list to select an option.(Pulse)
- 6. Enter Meter Connection. Use the drop down list to select an option.(All/Other)
- H. *Totals On Site*. This area contains the information on the hardware contained within a site. The total number of buildings, units within that building, repeaters, meters and the type of meter is displayed.

## I. Installation Summary

Provides the user with a comprehensive single-source for viewing all site information

| Save Installa         | tion Summary                   |     |     |          | ?)           | × |
|-----------------------|--------------------------------|-----|-----|----------|--------------|---|
| Save in: 🔂            | Summary                        | -   | 1 🛃 | <b>d</b> |              |   |
|                       |                                |     |     | _        |              | 1 |
|                       |                                |     |     |          |              |   |
|                       |                                |     |     |          |              | l |
|                       |                                |     |     |          |              | l |
|                       |                                |     |     |          |              |   |
|                       |                                |     |     |          |              |   |
| File <u>n</u> ame:    | 006 Indigo@SiteSummary 4-17-20 | 000 |     |          | <u>S</u> ave |   |
| Save as <u>t</u> ype: | Text(*.txt)                    |     | •   |          | Cancel       |   |
|                       | Open as <u>r</u> ead-only      |     |     |          |              |   |

Figure 3-14: Installation Screen

1. Click on Save Installation Summary. Windows Browser dialog box opens. Save as type choices are Text (\*.txt) or spreadsheet (\*.csv). Text files can be viewed and edited by most word processing software, like MS Word. 'CSV' files can be viewed and edited by most spreadsheet software, such as MS Excel.

## J. Preferences

Figure 3-15: Preference Screen

| Preferences                                 |                |                |
|---------------------------------------------|----------------|----------------|
| Site Type  Edit  C Enhanced  C Conventional |                |                |
| Supervision Window<br>Hours: 4              |                |                |
| Modem Rings<br>Ring Count: 1                |                |                |
|                                             | <u>C</u> ancel | Cl <u>o</u> se |

- 1. Click on Preferences button. Preferences screen opens.
  - a. Site Type

*Enhanced* mode is the most commonly used mode. Unless instructed to change software to Conventional mode, DO NOT ALTER THIS PREFERENCE.

<u>CAUTION</u>: CHANGING THE MODE WILL REQUIRE RE-KEYING THE SITE DATA! Once a meter is added as "Conventional" it must be deleted and reprogrammed as "Enhanced".

Conventional mode is used with FA5200-M and 5200-H transmitters produced prior to June 1, 1998.

b. Supervision Window

The Supervision Window is the period of time during which all wireless devices are expected to check in to the receiver. This provides a functional test of the system RF performance. When devices fail to check in, the DCC generates a fault or trouble signal. The default setting is 4 hours. This can be extended to 24 hours maximum. Consult Technical Services before extending the Supervision Window.

c. Modem Rings

> The Ring Count is used to program DCCs with the number of rings before it answers the call. A value of 1 Ring Count is recommended.

## 3.4.2 Comments Tab

Make Comments each time maintenance is performed to keep an accurate historical record is obtained and to pass information among technicians.

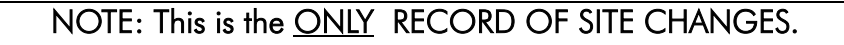

| ap₩atch 2.00 - [E                                                                                                    | dit site info for - Indigo                                                   | Garden Apartments]                              |                |               |                       | _               |
|----------------------------------------------------------------------------------------------------|------------------------------------------------------------------------------|-------------------------------------------------|----------------|---------------|-----------------------|-----------------|
| <u>S</u> ite                                                                                                    | <u>C</u> omments                                                             | <u>B</u> uildings                               | <u>M</u> eters | ľ             | <u>R</u> epeaters     |                 |
| Site Comments:                                                                                                    |                                                                              |                                                 |                |               |                       |                 |
| Maintenance repo<br>replaced and will o<br>Building 600 Unit 6<br><w.e. 2<="" 3="" coyote="" td=""><td>ted cover on meter had<br/>heck regularly. Also sa<br/>5010.<br/>8/00 12:59:58&gt;</td><td>l been removed. Have<br/>iid battery replaced on</td><td>*</td><td></td><td></td><td></td></w.e.> | ted cover on meter had<br>heck regularly. Also sa<br>5010.<br>8/00 12:59:58> | l been removed. Have<br>iid battery replaced on | *              |               |                       |                 |
| Building 600 Unit 6<br>maintenance to re<br><w.e. 2<="" 3="" coyote="" td=""><td>6010; battery on transm<br/>place.<br/>8/00 12:59:54&gt;</td><td>itter low. Contacted</td><td></td><td></td><td></td><td></td></w.e.>                                                                              | 6010; battery on transm<br>place.<br>8/00 12:59:54>                          | itter low. Contacted                            |                |               |                       |                 |
| Building 200 Unit 2<br>Contacted mainter<br><w.e. 2<="" 3="" coyote="" td=""><td>2050; meter may have b<br/>nance to check meter a<br/>B/00 12:59:51&gt;</td><td>oeen tampered with.<br/>Ind report back.</td><td>Ę4</td><td></td><td></td><td></td></w.e.>                                         | 2050; meter may have b<br>nance to check meter a<br>B/00 12:59:51>           | oeen tampered with.<br>Ind report back.         | Ę4             |               |                       |                 |
|                                                                                                    |                                                                              |                                                 | V              |               |                       |                 |
| E <u>x</u> port Com                                                                                                    | nents Ad                                                                     | d Date/ <u>T</u> ime Stamp                      |                |               |                       |                 |
| Database Last I<br>atabase Last Mo                                                                                                    | Modified: 03-28-2000 1<br>lified by: W.E. Coyote                             | 13:32:25<br>e, Acme Energy                      |                |               |                       |                 |
| Last Publishe                                                                                                    | I to DCC: 03-21-2000                                                         | 07:44:46                                        |                | Sa <u>v</u> e | Save & Cl <u>o</u> se | Ca <u>n</u> cel |

- A. Click Add Date/Time Stamp to enter the date and time into the comment field.
- B. Click on *Export Comments* button to export comments. Windows Browser dialog box opens. Save as type choices are Text (\*.txt) Text files can be viewed and edited by most word processing software, like MS Word.

## 3.4.3 Buildings Tab

|                | Site                                  | <u>C</u> omments                                | <u>B</u> uildings        | Met                                         | ters      | <u>R</u> epeaters        | ]                        |  |  |
|----------------|---------------------------------------|-------------------------------------------------|--------------------------|---------------------------------------------|-----------|--------------------------|--------------------------|--|--|
|                |                                       |                                                 |                          |                                             | Num       | per of buildings on this | site: 17                 |  |  |
| Watch          | Building Descrip                      | tion                                            | Reg                      | istered Points                              | Comme     | nts                      |                          |  |  |
| No             | Building 100                          | N.                                              | 18                       |                                             | First bui | lding on left when ente  | ring community poc       |  |  |
| No             | Building 150                          | 42                                              | 20                       |                                             | Attache   | d to building 100, entra | ince on opposite sic     |  |  |
| No             | Building 200                          |                                                 | 19                       |                                             | Second    | building on left when e  | ntering community        |  |  |
| No             | Building 250                          |                                                 | 17                       |                                             | Attache   | d to building 200, entra | ince on opposite sic     |  |  |
| No             | Building 300                          |                                                 | 20                       |                                             | Third bu  | ilding on left when ente | ering the community      |  |  |
| No             | Building 350                          |                                                 | 23                       |                                             | Attache   | d to building 300, entra | ince on opposite sic     |  |  |
| No             | Building 400                          |                                                 | 20                       | 20 West building at far end of community po |           |                          |                          |  |  |
| No             | Building 450                          |                                                 | 24                       |                                             | Attache   | d to building 400, entra | ince on opposite sic     |  |  |
| No             | Building 500                          |                                                 | 20                       |                                             | East bui  | lding on far end of com  | nmunity pool area. [     |  |  |
| No             | Building 550                          |                                                 | 28                       |                                             | Attache   | d to building 500, entra | ince on opposite sic     |  |  |
| No             | Building 600                          |                                                 |                          | 20 Third building on right when entering    |           |                          | tering the communi       |  |  |
| No             | Building 650                          |                                                 |                          | 21 Attached to building 600,                |           |                          | ntrance on opposite sic  |  |  |
| No             | Building 700                          |                                                 | 18                       |                                             | Second    | building on right when   | entering the comm        |  |  |
| No             | Building 750                          |                                                 | 19                       |                                             | Attache   | d to building 700, entra | ince on opposite sic     |  |  |
| No             | Building 800                          |                                                 | 19                       |                                             | First bui | lding on right when ent  | tering community po      |  |  |
| No             | Building 850                          |                                                 | 18                       |                                             | Attache   | d to building 800, entra | ince on opposite sic     |  |  |
| No             | Community Build                       | ding                                            | 1                        |                                             | Entrance  | e to apartment comple    | x, leads to commur       |  |  |
|                |                                       | <u>A</u>                                        | ,dd                      | <u>E</u> dit                                | De        | elete                    |                          |  |  |
| Data<br>Databa | abase Last Modi<br>ase Last Modified  | fied: 03-28-2000 1:<br>I <b>by:</b> W.E. Coyote | 3:32:25<br>, Acme Energy |                                             |           |                          |                          |  |  |
| La<br>Last F   | st Published to D<br>Published to DCC | )CC: 03-21-2000 0                               | 7:44:46                  |                                             | Say       | e Save & Cl <u>o</u> se  | Ca <u>n</u> cel <b>T</b> |  |  |

Figure 3-17: Edit Buildings Screen

- A. Building Spreadsheet. This screen shows the building descriptions, the number of registered repeaters in each building and the comments associated with each building. It also has a special "watch" feature. When you double-click a building under the Buildings tab in TapWatch 2, it opens the building to Edit Comments.
  - 1. The "watch" feature allows the user to 'tag' a building, meter, and / or repeater for observation. The Comm Sniffer then allows the user to 'watch' only the activity on the tagged items. Typically, this is used only when troubleshooting a site.
    - a. To select one building for the Watch feature in the Comm Sniffer, left click on the building then in the Watch column, right click to change from "No" to "Yes".
    - b. Right click on the header "Watch" column to toggle "No" and "Yes" selections.
- B. Add a Building.
  - 1. Click on Add button. Add a Building screen opens. Enter a Building Name up to 25 characters. Nonalphanumeric characters, such as "#" and "\*" should NOT be used. Spaces are allowed. Enter Comments up to 200 characters. Click on "OK".

| Add a Building<br>Enter the building name then click [( | DK] to save.   |
|---------------------------------------------------------|----------------|
| Building Name:                                          |                |
| Comments:                                               | *              |
| <u>Ō</u> K                                              | <u>C</u> ancel |

Figure 3-18: Add a Building Screen

- C. Edit a Building.
  - 1. Click on Edit button. Edit a Building screen opens. Enter a Building Name up to 25 characters. Enter Comments up to 200 characters. Click on "OK"
- D. Delete a Building.
  - 1. Click on Delete button. Message is displayed: "Are you sure you want to DELETE the 'Building Name' building and ALL the meters associated with it? Click on 'No,' and the screen returns to Edit Building screen without deleting any information. Click on 'Yes', and the building and all related meters and repeaters are deleted from the database.

## 3.4.4 Meters Tab

Meter Spreadsheet. This screen displays all of the meter information in each building. Select a building under Browse Meters in Building using the drop down button. The fields in each column are described under "Global Defaults" and "Add/Edit Meters". It also has a special "watch" feature.

| Natch | Ant Unit #                                                | Meter ID            | IMP |                  | L Itility | Conn  |  |
|-------|-----------------------------------------------------------|---------------------|-----|------------------|-----------|-------|--|
| No    | 1001                                                      | 2684512345          | 19  | UNREGISTERED     | Gas       | Other |  |
| No    | 1001                                                      | 2684512345          | 15  | 2684562963       | Water     | Hot   |  |
| No    | 1002                                                      | 2684512345          | 18  | UNREGISTERED     | Electric  | Other |  |
| No    | 1002                                                      | 2684512345          | 23  | 2684487576       | Water     | Cold  |  |
| No    | 1003                                                      | 2684512345          | 21  | 2684423581       | Gas       | All   |  |
| No    | 1003                                                      | 2684512345          | 10  | 2684562892       | Electric  | Other |  |
| No    | 1004                                                      | 2684512345          | 26  | 2684563014       | Other     | All   |  |
| No    | 1004                                                      | 2684512345          | 22  | 2684519369       | Water     | Cold  |  |
| No    | 1005                                                      | 2684512345          | 21  | UNREGISTERED     | Other     | All   |  |
| No    | 1005                                                      | 2684512345          | 32  | 2684455622       | Water     | Hot   |  |
| No    | 1006                                                      | 2684512345          | 22  | 2684560494       | Other     | All   |  |
| No    | 1006                                                      | 2684512345          | 22  | UNREGISTERED     | Gas       | Other |  |
| No    | 1007                                                      | 2684512345          | 15  | UNREGISTERED     | Electric  | All   |  |
| No    | 1007                                                      | 2648512345          | 25  | 2684563146       | Water     | Hot   |  |
| No    | 1008                                                      | 2684512345          | 19  | UNREGISTERED     | Electric  | Other |  |
| No    | 1008                                                      | 2684512345          | 12  | UNREGISTERED     | Gas       | All   |  |
| No    | 1009                                                      | 2684512345          | 22  | UNREGISTERED     | Electric  | Other |  |
|       | Register <u>U</u> nregistered<br>Meters for this Building | <u>A</u> dd         | E   | dit <u>D</u> ele | te        |       |  |
| Dat   | abase Last Modified: (                                    | 03-28-2000 13:32:25 |     |                  |           |       |  |

- A. The "Watch" feature allows the user to 'tag' a building, meter, and/or repeater for observation. The Com Sniffer then allows the user to 'watch' only the activity on the tagged items. See "Uses for the COM Port Sniffer" on page 47.
- B. Add/Edit Meters.

Click on *Add* or *Edit* button. Add or Edit Meters screen opens. These screens look identical except for their name.

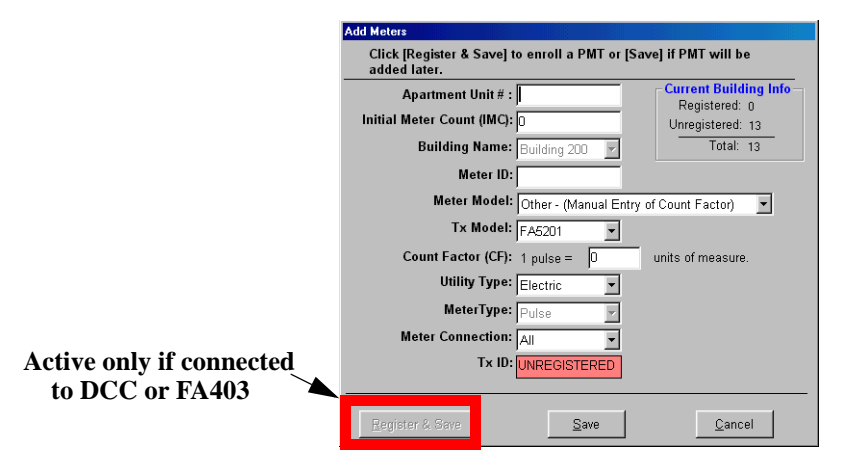

Figure 3-20: Add Meters Screen

- 1. Enter or edit the Apartment Unit #. Non-alphanumeric characters, such as "#" and "\*" should NOT be used. Spaces are allowed.
- 2. Enter or edit the Initial Meter Count (IMC). (It is necessary to compensate for the count factor—corresponding to the reading on the meter dial.)
- 3. In Edit mode, use drop down box to move this meter to another building.
- 4. Enter or edit the Meter ID.

a.

- 5. The Meter Model, Tx Model and Count Factor should be set in the Global Settings under Site Information but you can add and edit that information here for each apartment unit.
- 6. Utility Type. Use the drop down box to select the type of utility the meter is monitoring. TapWatch can monitor water, natural gas or electric meters on the same site.

- 7. Meter Connection. This field limits the Utility type. Click on down arrow to see choices.
- 8. Tx ID. This number is automatically assigned when transmitter is registered.

Figure 3-21: Waiting for Register Screen .

| Transmitter ID                                                                |
|-------------------------------------------------------------------------------|
| Waiting for transmitter reset message                                         |
| Press the transmitter reset button to log<br>the transmitter into the system. |
| Cancel                                                                        |

- 9. Register and Save all meters in a building at one time using the "Register Unregistered Meters for this Building". The order for registering the meters will be the same order as they were entered.
- 10. After Save or Register and Save in the Add Meter screen, a blank add meters screen opens. To exit, click "Cancel".
- 11. The New Apartment Unit will appear under Meters screen.
- 12. After Save in the Edit Meters screen, the edit meters screen closes.
- C. Delete.

Click on Delete button. Message displayed: "Are you sure you want to DELETE the meter installation at Apartment "Unit Number" of Building "Name"? " Yes" deletes meter from database. "No" returns the screen to the Edit Meters screen without deleting.

## 3.4.5 Edit Repeaters Tab

|       | Site             | <u>C</u> omments | Bu           | ildings   | 1     | Meters       | <u>R</u> epeate  | rs 🗋        |                 |     |
|-------|------------------|------------------|--------------|-----------|-------|--------------|------------------|-------------|-----------------|-----|
|       |                  |                  |              |           |       | Numbe        | r of repeaters o | n this site | e: 17           |     |
| Natch | n Location       |                  |              | Tx ID     |       | Comments     |                  |             |                 |     |
| ٧o    | Building 100     |                  |              | 26844923  | 23    | Repeater loc | ated next to uni | t 1001      |                 |     |
| ٧o    | Building 150     | 45               |              | UNREGIS   | TERED | Repeater loc | ated next to uni | t 1051      |                 |     |
| ٧o    | Building 200     |                  |              | 268449290 | 08    | Repeater loc | ated next to uni | t 2001      |                 |     |
| ٧o    | Building 250     |                  |              | UNREGIS   | TERED | Repeater loc | ated next to uni | t 2051      |                 |     |
| ٧o    | Building 300     |                  |              | 268449232 | 27    | Repeater loc | ated next to uni | t 3001      |                 |     |
| ٧o    | Building 350     |                  |              | UNREGIS   | TERED | Repeater loc | ated next to uni | t 3051      |                 |     |
| ٧o    | Building 400     |                  |              | 26844923  | 35    | Repeater loc | ated next to uni | t 4001      |                 |     |
| ٧o    | Building 450     |                  |              | UNREGIS   | TERED | Repeater loc | ated next to uni | t 4051      |                 |     |
| ٩٥    | Building 500     |                  |              | 268449179 | 94    | Repeater loc | ated next to uni | t 5001      |                 |     |
| lo    | Building 550     |                  |              | UNREGIS   | TERED | Repeater loc | ated next to uni | t 5051      |                 |     |
| ١o    | Building 600     |                  |              | 268449176 | 68    | Repeater loc | ated next to uni | t 6001      |                 |     |
| ٥V    | Building 650     |                  |              | UNREGIS   | TERED | Repeater loc | ated next to uni | t 6051      |                 |     |
| ٩o    | Building 700     |                  |              | 268449176 | 69    | Repeater loc | ated next to uni | t 7001      |                 |     |
| ١o    | Building 750     |                  |              | UNREGIS   | TERED | Repeater loc | ated next to uni | t 7051      |                 |     |
| lo    | Building 800     |                  |              | 268449286 | 68    | Repeater loc | ated next to uni | t 8001      |                 |     |
| ٩o    | Building 850     |                  |              | UNREGIS   | TERED | Repeater loc | ated next to uni | t 8051      |                 |     |
| ١o    | Community Bui    | lding            |              | 268449290 | 12    | Repeater loc | ated next to ma  | iin entran  | ce              |     |
|       |                  |                  |              |           |       |              |                  |             |                 |     |
|       |                  |                  | Add          | Į         | dit   | <u>D</u> e   | lete             |             |                 |     |
|       |                  |                  |              |           |       |              |                  |             |                 |     |
| Dat   | abase Last Modi  | fied: 03-28-2000 | 13:32:25     |           |       |              |                  |             |                 |     |
| ataba | ase Last Modifie | d by: W.E. Coyo  | ite, Acme Er | nergy     |       |              |                  |             |                 |     |
| 1.2   | et Publishod to  | DCC- 03 21 200   | 107-44-46    |           |       |              | - 1              |             |                 | 1 = |
| La    | Dublished to DC  | C                | 5 07.44.40   |           |       | Say          | e Save &         | Close       | Ca <u>n</u> cel | T   |

Figure 3-22: Edit Repeater Screen

- A. Repeater screen. This screen displays the location, Tx ID and Comments related to each repeater. It also has a special "watch" feature.
  - 1. The "Watch" feature allows the user to 'tag' a building, meter, and / or repeater for observation. The Comm Sniffer then allows the user to 'watch' only the activity on the tagged items.
  - 2. To select one building for the Watch feature in the Comm Sniffer, left click on the building then in the Watch column, right click to change from "No" to "Yes".
  - 3. To select all of the buildings for the Watch feature, right click on the header "Watch" column to toggle "No" and "Yes" selections.
- B. Add/Edit a Repeater.

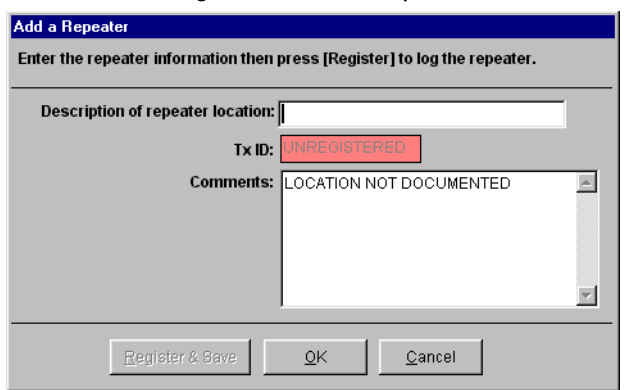

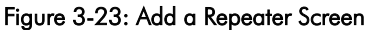

- 1. Click on Add or Edit button. Add a Repeater or Edit a Repeater screen opens. These screens share the same appearance.
- 2. Enter or edit the description of repeater location. The default text in the comments field is "Location Not Documented." Enter or edit location description during installation to have this information in the future.
- 3. Register repeater. It is recommended that repeaters are registered to provide diagnostic information.
- 4. New or edited Repeater will appear under Repeaters tab. "OK" saves and exits screen. "Cancel" exits screen without saving.
- C. Delete.
  - 1. Click on Delete button. Message: "Are you sure you want to DELETE the repeater at location "Description"? Click on "Yes", repeater is deleted from database. Click on "No", screen returns to Repeater screen without deleting.

Figure 3-24: View Site Information

| ndigo (Required)<br>) Garden Apartments          | (Required)                                                                                                    |                                                                                                    |                                                                                                    |
|--------------------------------------------------|----------------------------------------------------------------------------------------------------|----------------------------------------------------------------------------------------------------|----------------------------------------------------------------------------------------------------|
| ndigo (Required)<br>) Garden Apartments          | (Required)                                                                                                    |                                                                                                    |                                                                                                    |
| o Garden Apartments                              | (Required)                                                                                                    |                                                                                                    |                                                                                                    |
| agreen Circle                                    |                                                                                                    |                                                                                                    |                                                                                                    |
| sgroon on one                                    |                                                                                                    |                                                                                                    |                                                                                                    |
| e State: CA                                      | <b>•</b>                                                                                                    |                                                                                                    |                                                                                                    |
| 3 Country: USA                                   |                                                                                                    |                                                                                                    |                                                                                                    |
| ece Ocean                                        |                                                                                                    |                                                                                                    |                                                                                                    |
| 55-0006 (before 5pm)                             |                                                                                                    |                                                                                                    |                                                                                                    |
| 55-6000 (24 hours)                               |                                                                                                    |                                                                                                    |                                                                                                    |
|                                                  | Totals On Site                                                                                                    |                                                                                                    |                                                                                                    |
| bow Property Manageme                            | Buildings:                                                                                                    | 17                                                                                                    | Water meters: 6                                                                                                    |
| nk Spectrum                                      | Units:<br>Motore:                                                                                                    | 312                                                                                                    | Gas meters: 4                                                                                                    |
| -555-1111 - 8-5 EST                              | Repeaters:                                                                                                    | 16                                                                                                    | Other meters: 2                                                                                                    |
| -555-2222 - 24 hours                             |                                                                                                    |                                                                                                    |                                                                                                    |
| 1: 07-30-2001 16:50:49<br>V.E. Coyote, Inovonics |                                                                                                    |                                                                                                    |                                                                                                    |
|                                                  | 3         County:         USA           ece Ocean         55-0006 (before 5pm)         55-6000 (24 hours)           ibow Property Manageme         -         -           nk Spectrum         -         -           -555-2222 - 24 hours         -         -           #: 07-30-2001 16:50:49         #         W.E. Coyote, Inovonics | 3 County: USA<br>ece Ocean<br>55-0006 (before 5pm)<br>56-6000 (24 hours)<br>1bow Property Manageme<br>hk Spectrum<br>-555-1111 - 8-5 EST<br>-555-2222 - 24 hours<br>t: 07-30-2001 16:50.49<br>& W.E. Coyote, Inovonics | Totals On Site           Buildings:         17           Units:         312           Meters:         320           -555-2222 - 24 hours         Repeaters:           16         -555-2222 - 24 hours |

## 3.5.1 Site Information Tab

- A. "Site Information" contains the name, address and contact information for a site. To ensure that the most current information is displayed, retrieve data from the DCC prior to any activity within a site.
- B. "Totals On Site". This area contains the information on the hardware contained within a site. The total number of buildings, units within that building, repeaters, meters and the type of meter is displayed.
- C. "Property Management" information.
- D. "Database Last Modified" and "Database Last Modified by": these fields display information about the date and user that last modified and published modification to the DCC.
- E. "Close" button closes View screen, returns to Connection Screen.

## 3.5.2 Comments Tab

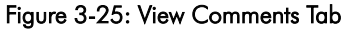

| 🖶 TapWatch 2.00 - [View                                                                                                    | site data for - Indigo Garden                                                                                                    | Apartments]                                    |               | _ & ×             |
|----------------------------------------------------------------------------------------------------|----------------------------------------------------------------------------------------------------|------------------------------------------------|---------------|-------------------|
| <u>S</u> ite                                                                                                    | <u>C</u> omments                                                                                                    | <u>M</u> eters                                 | Exception Log |                   |
| Site Comments:<br>Maintenance reported c<br>replaced and will check<br>Building 600 Unit 6010;<br>maintenance to replace<br>Building 200 Unit 2050;<br>Contacted maintenance<br><th>over on meter had been rem<br/>regularly. Also said battery<br/>12:59:58&gt;<br/>battery on transmitter low. C<br/>12:59:54&gt;<br/>meter may have been tampe<br/>to check meter and report b<br/>12:59:51&gt;</th> <td>oved. Have<br/>replaced on<br/>Contacted<br/>ack.</td> <td>Ľ\$</td> <td></td> | over on meter had been rem<br>regularly. Also said battery<br>12:59:58><br>battery on transmitter low. C<br>12:59:54><br>meter may have been tampe<br>to check meter and report b<br>12:59:51> | oved. Have<br>replaced on<br>Contacted<br>ack. | Ľ\$           |                   |
| Database Last Modifi<br>Database Last Modified                                                                                                    | ed: 03-28-2000 13:44:57<br>by: W.E. Coyote, Acme En                                                                                                    | ergy                                           |               |                   |
| Last Published to D<br>Last Published to DCC                                                                                                    | C <b>C:</b> 03-21-2000 13:44:57<br><b>by:</b> a a, a                                                                                                    |                                                |               | Cl <u>o</u> se TR |

- A. View comments related to activity on site.
- B. "Close" button closes View screen, and returns to Connection Screen.

## 3.5.3 Meters Tab

| Building for:         3/5/02         Calendar           Building 1         0.20         10319409         2843           Suiding 1         0.15         10319409         2844           Suiding 1         0.15         10319416         2844           Suiding 1         0.16         10319415         2844           Suiding 1         0.16         10319415         2844           Suiding 1         0.16         10319410         2844           Suiding 1         0.16         10319410         2844           Suiding 1         0.01         10319410         2844           Suiding 1         0.02         10319411         2844           Suiding 1         0.02         10319410         2844           Suiding 1         0.02         10319410         2844           Suiding 1         0.05         10319406         2844           Suiding 1         0.01         10319406         2844           Suiding 1         0.01         10319406         2844           Suiding 1         0.01         10319406         2844           Suiding 1         0.01         10319407         2844           Suiding 1         0.01         10319417 | E = E<br>5595993 V<br>1595993 V<br>159591 V<br>1596011 V<br>1596015 V<br>1596018 V<br>1596020 V<br>1596020 V<br>1596021 V<br>1596022 V<br>1596022 V<br>1596022 V<br>1596022 V<br>1596020 V                                                                                                    | Jtility<br>Water<br>Water<br>Water<br>Water<br>Water<br>Water<br>Water<br>Water<br>Water<br>Water<br>Water | Conn<br>All<br>All<br>All<br>All<br>All<br>All<br>All<br>All<br>All<br>A | E<br>Status<br>OK<br>OK<br>OK<br>OK<br>OK<br>OK<br>OK<br>OK<br>OK<br>OK                                                                                                    | B = Low Ba<br>= Test<br>IMC<br>0000004<br>0000000<br>0000000<br>0000000<br>0000001<br>0000000<br>0000001<br>0000000 | ttery  <br>Count<br>0112139<br>0115441<br>0139683<br>0127209<br>0072180<br>0035398<br>0086101<br>0087039 | = Inacti<br>= Res<br>CF<br>1<br>1<br>1<br>1<br>1<br>1<br>1<br>1<br>1<br>1 | Ve et Total Flow 00000112143 00000115441 00000115441 00000115454 00000072181 00000072181 0000005398 00000066102 00000065102 00000066102 00000066102 0000066102 0000066102 0000066102 0000066102 0000066102 0000066102 0000066102 000000670000 000000 00000 000000 00000 00000 0000 |
|----------------------------------------------------------------------------------------------------|----------------------------------------------------------------------------------------------------|----------------------------------------------------------------------------------------------------|--------------------------------------------------------------------------|----------------------------------------------------------------------------------------------------|----------------------------------------------------------------------------------------------------|----------------------------------------------------------------------------------------------------|---------------------------------------------------------------------------|----------------------------------------------------------------------------------------------------|
| Julding Name         Apt Unit#         Meter ID         Tx ID           Julding 1         020         10319416         26844           Julding 1         015         10319416         26844           Julding 1         018         10319416         26844           Julding 1         018         10319416         26844           Julding 1         016         10319416         26844           Julding 1         010         10319401         26844           Julding 1         004         10319401         26844           Julding 1         021         10319410         26844           Julding 1         022         10319410         26844           Julding 1         005         10313940         26844           Julding 1         01319401         26844         Julding 1         01319401         26844           Julding 1         019         104139411         26844         Julding 1         017         10319406         26844           Julding 1         019         10419411         26844         Julding 1         017         10319417         26844                                                                 | L         L           \$585983         V           \$585983         V           \$585983         V           \$585983         V           \$585983         V           \$585983         V           \$585983         V           \$585931         V           \$586001         V           \$586015         V           \$586018         V           \$586020         V           \$586021         V           \$586022         V           \$586022         V           \$586024         V           \$586026         V           \$586027         V | Jtility<br>Water<br>Water<br>Water<br>Water<br>Water<br>Water<br>Water<br>Water<br>Water                   | Conn<br>All<br>All<br>All<br>All<br>All<br>All<br>All<br>All<br>All<br>A | Status           OK           OK           OK           OK           OK           OK           OK           OK           OK           OK           OK           OK           OK           OK           OK           OK           OK           OK           OK           OK | IMC<br>0000004<br>0000000<br>0000000<br>0000000<br>0000001<br>0000000                                               | Count<br>0112139<br>0115441<br>0139683<br>0127209<br>0072180<br>0035398<br>0086101<br>0087039            | CF<br>1<br>1<br>1<br>1<br>1<br>1<br>1<br>1<br>1<br>1                      | Total Flow 0000112143 0000112144 00000112144 00000139683 00000127209 000007272191 00000035398 00000066102 0000087039                                                                                                    |
| studing 1         020         10319409         2884           studing 1         015         10319416         2884           studing 1         016         10319416         2884           studing 1         016         10319416         2884           studing 1         016         10319417         2884           studing 1         010         10319401         2884           studing 1         004         10319401         2884           studing 1         021         10319410         2884           studing 1         021         10319410         2884           studing 1         021         10319410         2884           studing 1         021         10319410         2884           studing 1         015         10319406         2884           studing 1         016         10319406         2884           studing 1         017         10319417         2884           studing 1         017         10319417         2884           studing 1         017         10319417         2884           studing 1         017         10319417         2884                                                              | IS85983 V<br>IS85991 V<br>IS86001 V<br>IS86011 V<br>IS86015 V<br>IS86018 V<br>IS86020 V<br>IS86021 V<br>IS86022 V<br>IS86022 V<br>IS86024 V<br>IS86024 V                                                                                                    | Water<br>Water<br>Water<br>Water<br>Water<br>Water<br>Water<br>Water<br>Water                              | All<br>All<br>All<br>All<br>All<br>All<br>All<br>All<br>All              | 0K<br>0K<br>0K<br>0K<br>0K<br>0K<br>0K<br>0K                                                                                                    | 0000004<br>0000000<br>0000000<br>0000000<br>0000001<br>0000000                                                      | 0112139<br>0115441<br>0139683<br>0127209<br>0072180<br>0035398<br>0086101<br>0087039                     | 1<br>1<br>1<br>1<br>1<br>1<br>1<br>1<br>1<br>1                            | 00000112143<br>00000115441<br>00000139683<br>00000172209<br>00000072181<br>000000035398<br>00000086102<br>00000087039                                                                                                    |
| ulding 1         015         10319416         26843           ulding 1         018         10319418         26844           ulding 1         016         10319418         26844           ulding 1         010         10319418         26844           ulding 1         010         10319401         26844           ulding 1         004         10319401         26844           ulding 1         021         10319410         26844           ulding 1         022         10319410         26844           ulding 1         022         10319410         26844           ulding 1         005         10319409         26844           ulding 1         011         10319406         26844           ulding 1         0139406         26844         26844           ulding 1         019         10419411         26844           ulding 1         019         10419411         26844           ulding 1         019         10419411         26844           ulding 1         017         10319417         26844                                                                                                    | IS85991         V           IS86001         V           IS86011         V           IS86015         V           IS86018         V           IS86018         V           IS86020         V           IS86021         V           IS86022         V           IS86024         V           IS86026         V                                                                                                    | Water<br>Water<br>Water<br>Water<br>Water<br>Water<br>Water<br>Water                                       | AI<br>AI<br>AI<br>AI<br>AI<br>AI<br>AI<br>AI<br>AI                       | 0K<br>0K<br>0K<br>0K<br>0K<br>0K<br>0K                                                                                                    | 0000000<br>0000000<br>0000001<br>0000000<br>0000000<br>000000                                                       | 0115441<br>0139683<br>0127209<br>0072180<br>0035398<br>0086101<br>0087039                                | 1<br>1<br>1<br>1<br>1<br>1<br>1<br>1<br>1                                 | 00000115441<br>00000139683<br>00000127209<br>00000072181<br>00000035398<br>00000086102<br>00000087039                                                                                                    |
| uiding 1         018         10319418         268450           uiding 1         016         10319415         26844           uiding 1         010         10319404         26844           uiding 1         004         10319401         26844           uiding 1         004         10319401         26844           uiding 1         021         10319410         26844           uiding 1         022         10319410         26844           uiding 1         005         10313939         26844           uiding 1         011         10319406         26844           uiding 1         013         101319406         26844           uiding 1         017         10319407         26844           uiding 1         017         10319417         26844           uiding 1         017         10319417         26844                                                                                                    | 1586001         V           1586011         V           1586015         V           1586018         V           1586020         V           1586021         V           1586022         V           1586024         V           1586026         V           1586027         V           1586028         V           1586029         V                                                                                                    | Water<br>Water<br>Water<br>Water<br>Water<br>Water<br>Water                                                | AII<br>AII<br>AII<br>AII<br>AII<br>AII<br>AII                            | 0K<br>0K<br>0K<br>0K<br>0K<br>0K                                                                                                    | 0000000<br>0000000<br>0000000<br>0000000<br>0000000                                                                 | 0139683<br>0127209<br>0072180<br>0035398<br>0086101<br>0087039                                           | 1<br>1<br>1<br>1<br>1<br>1<br>1                                           | 00000139683<br>00000127209<br>00000072181<br>00000035398<br>00000086102<br>00000087039                                                                                                    |
| uklding 1         016         10319415         26844           uklding 1         010         10319404         26844           uklding 1         004         10319401         26844           uklding 1         021         10319401         26844           uklding 1         021         10319401         26844           uklding 1         022         10319401         26844           uklding 1         005         10319309         26844           uklding 1         005         10319409         26844           uklding 1         011         10319406         26844           uklding 1         019         10419411         26844           uklding 1         017         10319407         26844           uklding 1         017         10319407         26844           uklding 1         017         10319417         26844                                                                                                    | 1586011         V           1586015         V           1586018         V           1586020         V           1586021         V           1586022         V           1586024         V           1586026         V           1586026         V                                                                                                    | Water<br>Water<br>Water<br>Water<br>Water<br>Water                                                         | AI<br>AI<br>AI<br>AI<br>AI<br>AI                                         | 0K<br>0K<br>0K<br>0K<br>0K                                                                                                    | 0000000<br>0000001<br>0000000<br>0000001                                                                            | 0127209<br>0072180<br>0035398<br>0086101<br>0087039                                                      | 1<br>1<br>1<br>1<br>1                                                     | 00000127209<br>00000072181<br>00000035398<br>00000086102<br>00000087039                                                                                                    |
| uklding 1         010         10319404         286445           uklding 1         004         10319401         286445           uklding 1         021         10319413         28644           uklding 1         022         10319413         28644           uklding 1         022         10319410         28644           uklding 1         005         10319399         28644           uklding 1         011         10319406         28644           uklding 1         011         10319406         28644           uklding 1         019         10419411         28644           uklding 1         017         10319417         28644           uklding 1         017         10319417         28644                                                                                                    | IS86015         V           IS86018         V           IS86020         V           IS86021         V           IS86022         V           IS86024         V           IS86026         V                                                                                                    | Water<br>Water<br>Water<br>Water<br>Water<br>Water                                                         | All<br>All<br>All<br>All<br>All                                          | OK<br>OK<br>OK<br>OK                                                                                                    | 0000001<br>0000000<br>0000001<br>0000000                                                                            | 0072180<br>0035398<br>0086101<br>0087039                                                                 | 1<br>1<br>1<br>1                                                          | 00000072181<br>00000035398<br>00000086102<br>00000087039                                                                                                    |
| aiding 1         004         10319401         26843           aiding 1         021         10319413         26843           aiding 1         022         10319410         26843           aiding 1         005         10319433         26843           aiding 1         005         10319399         26843           aiding 1         011         10319406         26843           aiding 1         019         10419411         26844           aiding 1         017         10319407         26844           aiding 1         017         10319417         26844           aiding 1         017         10319417         26844           aiding 1         017         10319417         26844                                                                                                    | 1586018         V           1586020         V           1586021         V           1586022         V           1586024         V           1586026         V                                                                                                    | Water<br>Water<br>Water<br>Water<br>Water                                                                  | All<br>All<br>All<br>All                                                 | 0K<br>0K<br>0K<br>0K                                                                                                    | 0000000 0000001 0000000                                                                                             | 0035398<br>0086101<br>0087039                                                                            | 1<br>1<br>1                                                               | 00000035398<br>00000086102<br>00000087039                                                                                                    |
| aikding 11         021         10319413         26844           aikding 1         022         10319410         26844           aikding 1         005         10319399         26844           aikding 1         011         10319399         26844           aikding 1         011         10319406         26844           aikding 1         019         10419411         26844           aikding 1         017         10319412         26844           aikding 1         023         10319412         26844                                                                                                    | 1586020 V<br>1586021 V<br>1586022 V<br>1586024 V<br>1586026 V                                                                                                    | Water<br>Water<br>Water<br>Water                                                                           | All<br>All<br>All                                                        | 0K<br>0K<br>0K                                                                                                    | 0000001                                                                                                    | 0086101<br>0087039                                                                                       | 1<br>1                                                                    | 00000086102<br>00000087039                                                                                                    |
| aiking 1         022         10319410         26844           aiking 1         005         10319399         26844           aiking 1         011         10319406         26844           aiking 1         019         10419411         26844           aiking 1         019         10419411         26844           aiking 1         017         10319412         26844           aiking 1         012         10419411         26844                                                                                                    | 1586021 V<br>1586022 V<br>1586024 V<br>1586026 V                                                                                                    | Water<br>Water<br>Water                                                                                    | All<br>All                                                               | OK<br>OK                                                                                                    | 0000000                                                                                                    | 0087039                                                                                                  | 1                                                                         | 00000087039                                                                                                    |
| uilding 1         005         10319399         26845           uilding 1         011         10319406         26845           uilding 1         019         10419411         26845           uilding 1         019         10419411         26845           uilding 1         017         10319417         26845           uilding 1         023         10319412         26645                                                                                                    | 1586022 V<br>1586024 V<br>1586026 V                                                                                                    | Nater<br>Nater                                                                                             | All                                                                      | OK                                                                                                    | 0000000                                                                                                    |                                                                                                    |                                                                           |                                                                                                    |
| illding1         011         10319406         26845           illding1         019         10419411         26845           illding1         017         10319407         26845           illding1         017         10319417         26845           illding1         023         10319412         26845                                                                                                    | 1586024 V<br>1586026 V                                                                                                    | Nater                                                                                                    | All                                                                      |                                                                                                    | 0000000                                                                                                    | 0119836                                                                                                  | 1                                                                         | 00000119836                                                                                                    |
| illding 1         019         10419411         26845           illding 1         017         10319417         26845           illding 1         023         10319412         26845                                                                                                    | 1586026 V                                                                                                    |                                                                                                    | 0                                                                        | OK                                                                                                    | 0000010                                                                                                    | 0112650                                                                                                  | 1                                                                         | 00000112660                                                                                                    |
| uilding 1 017 10319417 26845<br>uilding 1 023 10319412 26845                                                                                                    | (E0C000 \)                                                                                                    | Mater                                                                                                    | All                                                                      | OK                                                                                                    | 0000002                                                                                                    | 0190616                                                                                                  | 1                                                                         | 00000190618                                                                                                    |
| uilding 1 023 10319412 26845                                                                                                    | FJ00UZ0 V                                                                                                    | Water                                                                                                    | All                                                                      | OK                                                                                                    | 0000000                                                                                                    | 0101234                                                                                                  | 1                                                                         | 00000101234                                                                                                    |
|                                                                                                    | 1586031 V                                                                                                    | √ater                                                                                                    | All                                                                      | OK                                                                                                    | 0000000                                                                                                    | 0123870                                                                                                  | 1                                                                         | 00000123870                                                                                                    |
| uilding 1 013 10319419 26845                                                                                                    | 1586037 V                                                                                                    | √ater                                                                                                    | All                                                                      | OK                                                                                                    | 0000000                                                                                                    | 0099032                                                                                                  | 1                                                                         | 00000099032                                                                                                    |
| uilding 1 008 10319402 26845                                                                                                    | 1586041 V                                                                                                    | Nater                                                                                                    | All                                                                      | OK                                                                                                    | 0000000                                                                                                    | 0030194                                                                                                  | 1                                                                         | 00000030194                                                                                                    |
| uilding 1 027 10319377 26845                                                                                                    | 1586043 V                                                                                                    | Nater                                                                                                    | All                                                                      | OK                                                                                                    | 0000000                                                                                                    | 0055991                                                                                                  | 1                                                                         | 00000055991                                                                                                    |
| uilding 1 028 10319393 26845                                                                                                    | 1586045 V                                                                                                    | Nater                                                                                                    | All                                                                      | OK                                                                                                    | 0000019                                                                                                    | 0034886                                                                                                  | 1                                                                         | 00000034905                                                                                                    |
| uilding 1 029 10319395 26845                                                                                                    | 1586048 V                                                                                                    | Nater                                                                                                    | All                                                                      | OK                                                                                                    | 0000001                                                                                                    | 0052624                                                                                                  | 1                                                                         | 0000052625                                                                                                    |
| uildina 1 027 10219282 26845                                                                                                    | 1586050 V                                                                                                    | 1/ ator                                                                                                    | All                                                                      | ΠK                                                                                                    | 0000000                                                                                                    | 0088711                                                                                                  | 1                                                                         | 00000099711                                                                                                    |
| Clear Meter Readings Apt Uni                                                                                                    | iit Readings                                                                                                    |                                                                                                    |                                                                          | Expor                                                                                                    | t Daily <u>R</u> ea                                                                                                 | ading                                                                                                    |                                                                           | Create Out <u>F</u> ile                                                                                                    |

#### Figure 3-26: View Meters Screen

- A. Meters Screen.
  - Displays the status of the meters and repeaters installed on a site based on the date displayed after 1. "Reading For:" in upper left corner. To select a different date to display, open "Calendar" and change date.
  - 2. Calendar -

Click on Calendar button to display calendar screen and select dates of data to view.

## Figure 3-27: Calendar Screen

| TapWatch 2.20 | - [Vie | ew s | ite d  | ata   | for - | Nor | woo | d Towr  |
|---------------|--------|------|--------|-------|-------|-----|-----|---------|
| Site          |        |      | Ύ      |       | Con   | nme | nts |         |
| Reading for:  | 3/5/0  | 2    |        |       | Cal   | end | ar  |         |
| Building Name |        |      | Ma     | reh 3 | 002   |     | ъI  | )       |
| Building 1    | 1-     |      | Itera  |       | .002  |     |     | 158596  |
| Building 1    | Sun    | Mon  | Tue    | Wed   | Thu   | Fri | Sat | 158599  |
| Building 1    | 24     | 25   | 26     | 27    | 28    | 1   | 2   | 158600  |
| Building 1    | 3      | 4    | 5      | 6     | 7     | 8   | 9   | 158601  |
| Building 1    | 10     | 11   | 12     | 13    | 14    | 15  | 16  | 158601  |
| Building 1    | 17     | 18   | 3      | 20    | 21    | 22  | 23  | 158601  |
| Building 1    | 24     | 25   | 26     | 27    | 28    | 29  | 30  | 158602  |
| Building 1    | 31     | 1    | 2      | 3     | 4     | 5   | 6   | 458602  |
| Building 1    | 2      | Tod  | lay: 3 | /19/0 | 2     |     |     | 458602  |
| Building 1    | 01     | 1    |        | 1031  | 9406  |     | 268 | 3458602 |

3. The spreadsheet displayed contains the following columns. Each column can be sorted in ascending or descending order by clicking once on the column header.

|    |               | U        |                                                                                                    |                                                      |
|----|---------------|----------|----------------------------------------------------------------------------------------------------|------------------------------------------------------|
| a. | Building Name | —        | The identifier for the building each transmitter is I                                                                                                    | ocated in.                                           |
| b. | Apt Unit #    |          | The identifier for the apartment for each transmitte                                                                                                    | er.                                                  |
| с. | Meter ID      | —        | The identifier for each meter assigned manually.                                                                                                    |                                                      |
| d. | TX ID         | _        | A unique, unchangeable number in the transmitter                                                                                                    |                                                      |
| e. | Utility       |          | The type of utility to be metered – Water, Gas, Ele                                                                                                    | ctric or Other.                                      |
| f. | Conn          | _        | The connection type. A variable in the type of med                                                                                                    | lium being metered.                                  |
| g. | Status        |          | The status at that point in time of the transmitter. I<br>mitter has a low battery, has become inactive, is m<br>cover, has recently been reset, or is in normal cond | ndicates if the trans-<br>issing the case<br>lition. |
| h. | Legend.       | —        | The legend defines the letter codes that relate to the tus.                                                                                                    | e transmitters' sta-                                 |
|    |               | •        | E = Exception.                                                                                                    |                                                      |
|    |               | •        | B =Low Battery.                                                                                                    |                                                      |
|    |               | •        | T=Test. (Cover is off.)                                                                                                    |                                                      |
|    |               | •        | I=Inactive.                                                                                                    |                                                      |
|    |               | •        | R=Reset.                                                                                                    |                                                      |
| i. | IMC           | _        | The initial meter count.                                                                                                    |                                                      |
| j. | Count         |          | The raw count data from the transmitter.                                                                                                    |                                                      |
|    | Page 2        | 25 of 53 | 3.5 View                                                                                                    | hc:2/28/06                                           |

| k. | CF         |   | The count factor selected based on the type of meter used. |
|----|------------|---|------------------------------------------------------------|
| 1. | Total Flow | — | The meter dial should have same reading.                   |

4. Clear Meter Readings

Click on "Clear Meter Readings" button to display calendar screen and select date of data to clear.

Figure 3-28: Clear Meter Readings.

| lear Meter Rear | lina | e ho | fore  |       | 3/19 | 200 | 11 |        |
|-----------------|------|------|-------|-------|------|-----|----|--------|
|                 |      | 0.00 |       |       | 0,10 |     |    |        |
|                 | •    | ]    | Ma    | rch 2 | :001 |     | ▶  |        |
|                 |      |      |       |       |      |     |    |        |
|                 | 25   | 26   | 27    | 28    | 1    | 2   | 3  |        |
|                 | 4    | 5    | 6     | 7     | 8    | 9   | 10 |        |
|                 | 11   | 12   | 13    | 14    | 15   | 16  | 17 |        |
|                 | 18   | 19   | 20    | 21    | 22   | 23  | 24 |        |
|                 | 25   | 26   | 27    | 28    | 29   | 30  | 31 |        |
|                 | 1    | 2    | 3     | 4     | 5    | 6   | 7  |        |
|                 | C    | Tod  | ay: 3 | /19/0 | 2    |     |    |        |
|                 |      |      |       |       |      |     |    |        |
|                 | Cla  |      | 1     |       |      |     |    |        |
|                 | Clea | ar   |       |       |      |     |    | Cancel |

- a. Select date on pop up calendar to clear meter readings from that date and before.
- b. Click clear. This does not clear meter readings on the DCC. It only clears the meter readings in Tap-Watch database.
- 5. Apartment Unit Readings

Select and apartment unit, and then click on "Apt Unit Readings" button to display apartment readings. Double click on an apartment line of the Meters Screen to see readings for that apartment.

## Figure 3-29: Apartment Readings Screen

| Building Nar<br>Ap<br>Tx | ne: Bldg 24<br>it #:24-7<br>ID: 2684490787 | E = Exception |     |    | B = Low Battery<br>T = Test | / I = Inactive<br>R = Reset |
|--------------------------|--------------------------------------------|---------------|-----|----|-----------------------------|-----------------------------|
| TxID                     | Date & Time                                | Count         | IMC | CF | Status                      |                             |
| 2684490772               | 05/19/2000 09:00:00                        | 307           | 6   | 10 | OK                          |                             |
| 2684490772               | 05/18/2000 23:15:00                        | 306           | 6   | 10 | OK                          |                             |
| 2684490772               | 05/17/2000 23:41:00                        | 305           | 6   | 10 | OK                          |                             |
| 2684490772               | 01/14/1980 23:10:00                        | 305           | 6   | 10 | OK                          |                             |
|                          |                                            |               |     |    |                             |                             |
|                          | Export Apt U                               | Jnit Reading: | 5   |    | <u>_</u>                    | <u>i</u> K                  |

- a. Export Apt Unit Readings.
  - Exports text files (\*.txt) or database files (\*.csv)
  - File is named "Property ID"@Apt Unit Readings "date"
  - File is stored at C:\Program Files\TapWatch2\Files\PropertyID\Apt Unit Readings
- b. An entry line to the apartment unit readings display is generated at the end of each period (a day). The date and time displayed are the last time the DCC did receive a message from the transmitter in that apartment. If no new messages are received from a transmitter during a period (inactive transmitter), the date and time posted is the last time a message was received.
- 6. Export Daily Readings.
  - a. This feature permits the Daily Reading files to be opened in a spreadsheet program, such as Microsoft Excel, or in programs that can read text files, like MS Word. AWindows Browser dialog box opens on "Save Daily Reading" screen, "Save as type" choices are "Text" (\*.txt) or "Spread-

sheet" (\*.csv). ".txt" files can be viewed and edited with word processing applications; ".csv" files are formatted for database software.

#### 7. Create Out File.

Creates a space-delimited text file that contains the most current meter information on a site. The text is organized in rows with one meter per row. Each row consists of several columns of current information on each meter. The files are called Out Files because of the ".out" suffix on the file name. The Out Files are often referred to as \*.out files. The default location on the hard drive is *C:\Program Files\TapWatch2\Files\Site Name\Export*. The default name for each file is "*PropertyID\_Date.out*". It is not possible to create an \*.out file without data to export.

| Site                   | Y          | Comm               | ents                  | Me         | ters |        | γ                      | Repeaters     |               | Ϋ́               | Exception Log           | $\overline{}$ |                       |
|------------------------|------------|--------------------|-----------------------|------------|------|--------|------------------------|---------------|---------------|------------------|-------------------------|---------------|-----------------------|
| —<br>Reading for:      | 1/22/02    | Calen              | dar                   | E = Except | ion  | E<br>T | 9 = Low Ba<br>F = Test | attery I<br>F | 11 =<br>1 = 5 | nactive<br>Reset |                         |               |                       |
| Building Name          | Apt Unit#  | Meter ID           | TxID                  | Utility    | Conn | Status | IMC                    | Count         | la            | F T              | Total Flow              | 3             |                       |
| #20                    | 301        |                    | 2684524272            | Water      | All  | OK     | 0000000                | 0004181       | 11            | ) (              | 00000041810             |               |                       |
| #24                    | 23         |                    | 2684605567            | Water      | All  | 0K     | 0000000                | 0000362       | 11            | ) (              | 0000003620              |               |                       |
| #22                    | 20         |                    | 2684605604            | Water      | All  | OK     | 0000000                | 0000066       | 11            | 0 0              | 0000000660              |               |                       |
| #21                    | 23         |                    | 2684605610            | Water      | All  | OK     | 0000000                | 0001240       | 11            | 0 0              | 00000012400             |               |                       |
| #23                    | 23         |                    | 2684605618            | Water      | All  | OK     | 0000000                | 0000776       | 11            | 0 0              | 0000007760              |               |                       |
| #21                    | 20         |                    | 2684608840            | Water      | All  | OK     | 0000000                | 0000142       | 11            | ) (              | 0000001420              |               |                       |
| #21                    | 11         |                    | 2684608849            | Water      | All  | OK     | 0000000                | 0002283       | 11            | ) (              | 0000022830              |               |                       |
| #18                    | 20         |                    | 2684628756            | Water      | All  | OK     | 0000000                | 0002474       | 11            | ) (              | 00000024740             |               |                       |
| #14                    | 24         |                    | 2684628761            | Water      | All  | OK     | 0000000                | 0001277       | 11            | 0 0              | 00000012770             |               |                       |
| #18                    | 14         |                    | 2684628766            | Water      | AIL  | nκ     | 0000000                | 0001274       | _11           | ) (              | 00000012740             |               |                       |
| #18                    | 17         | Save Outfile       |                       |            |      |        |                        | ? ×           | 1             | ) (              | 0000010400              |               |                       |
| #17                    | 11         |                    | Furnet                |            |      | e l    | ايخم الامح             |               | 11            | ) (              | 0000008050              |               |                       |
| #20                    | 302        | save in: j 🔄       | Export                |            |      |        |                        |               | 11            | ) (              | 0000009670              |               |                       |
| #21                    | 14         | 💽 abacoa 1-        | 22-2002.out           |            |      |        |                        |               | 11            | ) (              | 0000029220              |               | Create Out File butte |
| #3                     | 206        | abacoa 2           | 14-2002 out           |            |      |        |                        |               | 11            | ) (              | 00000021150             |               |                       |
| #3                     | 302        |                    | 14 2002.000           |            |      |        |                        |               | 11            | ) (              | 0000013930              |               |                       |
| #3                     | 201        | 1                  |                       |            |      |        |                        |               | 11            | ) (              | 0000023370              |               |                       |
| #3                     | 207        |                    |                       |            |      |        |                        |               | 11            | ) (              | 0000015590              |               |                       |
| #2                     | 301        | 1                  |                       |            |      |        |                        |               | 11            | n r              | 0000016950              | -             |                       |
| Clear Me <u>t</u> er   | Readings   |                    |                       |            |      |        |                        |               |               |                  | Create Out <u>F</u> ile |               |                       |
|                        |            | J                  |                       |            |      |        |                        |               | L             |                  |                         |               |                       |
| Database Last Modified |            | File <u>n</u> ame: | abacoa_1-22-20        | 002.out    |      |        |                        | <u>S</u> ave  |               |                  |                         |               |                       |
| ntabase Last M         | odified by | Save as type:      | *.out                 | _          |      |        | •                      | Cancel        |               |                  |                         |               |                       |
| Last Publish           | ed to DCC  |                    | 🗌 Open as <u>r</u> ea | d-only     |      |        |                        |               |               |                  | Cl <u>o</u> se T        | R             |                       |

Figure 3-30: View Meters Screen

a. Out Files are also created during Auto Downloads. See Section 3.7.

## 3.5.4 Repeaters Tab

Figure 3-31: Repeaters Tab Screen

| <u>S</u> ite               | ) I                              | <u>C</u> omments                    | <u>M</u> eters      | Ľ             | Repeaters                       | Exception Log                   |
|----------------------------|----------------------------------|-------------------------------------|---------------------|---------------|---------------------------------|---------------------------------|
|                            |                                  |                                     |                     |               | Number of repeaters             | on this site: 15                |
| ocation                    | Status                           | Repeater Id                         | Date & Time         | Comments      |                                 |                                 |
| Left                       | OK                               | 2684579575                          | 06/10/2002 11:47:00 |               |                                 |                                 |
| _eft                       | OK                               | 2684579593                          | 06/10/2002 11:48:00 |               |                                 |                                 |
| _eft                       | TE                               | 2684579601                          | 06/10/2002 11:50:00 |               |                                 |                                 |
| _eft                       | TE                               | 2684579607                          | 06/10/2002 11:50:00 |               |                                 |                                 |
| Right                      | OK                               | 2684579613                          | 06/10/2002 11:50:00 |               |                                 |                                 |
| Right                      | OK.                              | 2684579635                          | 06/10/2002 11:51:00 |               |                                 |                                 |
| Right                      | OK                               | 2684579638                          | 06/10/2002 11:48:00 |               |                                 |                                 |
| Right                      | OK                               | 2684579641                          | 06/10/2002 11:50:00 | All rpters ar | e outside about 20 feet high, o | utside without nemas well prote |
| Right                      | OK                               | 2684579649                          | 06/10/2002 11:50:00 |               |                                 |                                 |
| _eft                       | OK                               | 2684579664                          | 06/10/2002 11:50:00 |               |                                 |                                 |
|                            | TE                               | 2684798974                          | 06/10/2002 11:47:00 | fire access   | at unit 3104                    |                                 |
|                            | OK                               | 2684798993                          | 06/10/2002 11:50:00 | fire access   | at unit 2101                    |                                 |
|                            | OK                               | 2684798997                          | 06/10/2002 11:47:00 | fire access   | at unit 1116                    |                                 |
|                            | OK                               | 2684800101                          | 06/10/2002 11:51:00 | fire access   | at unit 5101                    |                                 |
|                            | OK                               | 2684800116                          | 06/10/2002 11:48:00 | fire access   | at unit 4104                    |                                 |
|                            | -                                |                                     |                     |               |                                 | Export R <u>e</u> peaters       |
| atabase Las<br>base Last M | at Modified: 0<br>lodified by: ≬ | 4-05-2002 10:04<br>Aike McCarty, Ir | :28<br>iovonics     |               |                                 |                                 |
| Last Publish               | ed to DCC: C                     | 4-05-2002 10:04                     | :34                 |               |                                 | Cl <u>o</u> se T                |

- A. Repeater Spreadsheet. This screen displays the location, Status, Repeater ID, Date & Time, and Comments related to each repeater. Each column can be sorted in ascending or descending order by double clicking on the column header.
  - 1. Location Location for this repeater as it was entered during registration.

- 2. Status – Status of the repeater. More description is given below.
- 3. Repeater ID – The registered identification number of the repeater.
- 4. Date & Time – The date and time corresponding to the Status.
- 5. Comments - Comments for this repeater.
- B. Status Types
  - OK normal operation 1.
  - 2. I – Inactive
  - 3. B – Low battery (if repeater power is being backed up with a battery)
  - 4. Registered - just registered to the system.
- C. Export Repeaters

This feature permits the repeater tab data to be opened in Microsoft Excel or in programs that can read text files, like MS Word. A Windows Browser dialog box opens on Save Repeater Status screen; Save as types are "Text" (\*.txt) or Excel (\*.csv). File created is propertyID@Repeaters DATE. Default location is C:\Program *Files*\*TapWatch2*\*Files*\*PropertyID*\*Repeaters*.

## 3.5.5 Exception Log Tab

| <u>S</u> ite                       | <u>C</u> orr              | iments                 | Mete       | rs )          | <u>R</u> epeaters                | Exception Log     |
|------------------------------------|---------------------------|------------------------|------------|---------------|----------------------------------|-------------------|
|                                    |                           |                        |            |               |                                  |                   |
| ate & Time                         | Building Name             | Unit #                 | Repeater   | Condition     |                                  | TxID              |
| 6/07/2000 12:00:11                 | Unknown                   | Unknown                | Unknown    | Loss of phon  | e line                           |                   |
| 6/07/2000 08:59:23                 | Unknown                   | Unknown                | Unknown    | Connection e  | established                      |                   |
| 6/07/2000 08:54:54                 | Unknown                   | Unknown                | Unknown    | Connection e  | istablished                      |                   |
| 6/07/2000 08:51:48                 | Unknown                   | Unknown                | Unknown    | Connection e  | istablished                      |                   |
| 6/05/2000 16:00:00                 | N/A                       | N/A                    | Repeater 4 | Repeater Ina  | ctive                            | 2684599411        |
| 6/05/2000 11:05:43                 | Unknown                   | Unknown                | Unknown    | Connection e  | istablished                      |                   |
| 3/05/2000 11:05:42                 | Unknown                   | Unknown                | Unknown    | Log Off       |                                  |                   |
| 3/05/2000 11:02:04                 | Unknown                   | Unknown                | Unknown    | Site config m | odified.                         |                   |
| 3/05/2000 10:34:25                 | Unknown                   | Unknown                | Unknown    | Logged on to  | DCC, View and Edit - m may       |                   |
| 3/05/2000 10:34:13                 | Unknown                   | Unknown                | Unknown    | Failed log on | to DCC, View and Edit - m may    |                   |
| 5/02/2000 20:00:00                 | N/A                       | N/A                    | Repeater 4 | Repeater Ina  | ctive                            | 2684599411        |
| 5/02/2000 20:00:00                 | Unknown                   | Unknown                | Unknown    | Tx Inactive   |                                  |                   |
| 5/02/2000 20:00:00                 | Unknown                   | Unknown                | Unknown    | Tx Inactive   |                                  |                   |
| 5/02/2000 20:00:00                 | Building 1                | 027                    | N/A        | Tx Inactive   |                                  | 2684586043        |
| 5/02/2000 13:23:32                 | Unknown                   | Unknown                | Unknown    | Connection e  | istablished                      |                   |
| 5/02/2000 13:23:31                 | Unknown                   | Unknown                | Unknown    | Log Off       |                                  |                   |
| 5/02/2000 13:22:02                 | Unknown                   | Unknown                | Unknown    | Site config m | odified.                         |                   |
| 5/02/2000 13:20:19                 | Unknown                   | Unknown                | Unknown    | Logged on to  | DCC, View and Edit - Brian Frit: | z                 |
| 2/02/2000 13:19:35                 | Hisknown                  | Hoknown                | Unknown    | Connection e  | etablichad                       |                   |
|                                    |                           |                        |            | Clear Al      | L exceptions                     | Export Exceptions |
|                                    |                           | 0.47.07.44             |            |               |                                  |                   |
| iatapase Last M<br>ibase Last Modi | <b>fied by:</b> Michael N | 2 17:27:41<br>Aay, IWC |            |               |                                  |                   |
|                                    |                           | 0.40-05-50             |            |               |                                  |                   |

Figure 3-32: Exception Log tab screen

A. Exception Log Spreadsheet

The spreadsheet contains the following columns. Each column can be sorted in ascending or descending order by double clicking on the column header.

|    | a.               | Date & Time    | — | The date and time exception occurred.                                |
|----|------------------|----------------|---|----------------------------------------------------------------------|
|    | b.               | Building Name  |   | The building where exception occurred.                               |
|    | с.               | Unit #         |   | The unit number where exception occurred.                            |
|    | d.               | Repeater       |   | The repeater where exception occurred.                               |
|    | e.               | Condition      | _ | Exception event. Those are described in more detail below.           |
|    | f.               | Tx Id          | _ | The registered ID of the transmitter.                                |
| B. | Clear all except | ptions         |   | -                                                                    |
|    | a.               | Message        | _ | "Are you sure you want to clear ALL the exceptions in the database?" |
|    | b.               | Click on 'Yes' |   | "ALL exceptions in the database have been cleared."                  |
|    | с.               | Click on 'No'  |   | Screen returns to Exception Log.                                     |

Screen returns to Exception Log. Click on 'No' —

NOTE: Does not clear exceptions in DCC: DCC stores 3,000 exceptions. After this, new data replaces old.

- C. Export exceptions
  - 1. This feature permits the Exception files to be opened in Microsoft Excel or in programs that can read text files, like MS Word. AWindows Browser dialog box opens on the "Save Exceptions" screen, "Save as type" choices are "Text" (\*.txt) or "Excel" (\*.csv). File: PropertyID@Exceptions DATE. Default location: C:\ProgramFiles\TapWatch2\Files\Property ID\Exceptions.

## D. Exception Events.

An exception event is defined to be an event that occurs in EXCEPTION to normal TapWatch system opera-Page 28 of 53

tion; as well as a number of routine occurrences, such as connects and disconnects. As exceptions occur, they are written to an exception log. There are numerous types of exceptions described below.

E. "Reset" and "Private" Exceptions

The Tech mode and Corporate mode are able to retrieve two other types of exception information from the DCC in addition to the regular exceptions noted above. When a connection to a DCC is made with TW2 in Tech or Corp mode, and the user is retrieving the regular exception log, then the "Reset" and "Private" exceptions are automatically downloaded from the DCC and exported in \*.csv format to the following directory and files. Note: these exceptions are not retrieved when using Auto-Download (Section 3.7).

C:/program files/tapwatch2/PROP-ID/Exceptions-Hidden/PROP-ID@Exceptions-Reset DATE.csv

C:/program files/tapwatch2/PROP-ID/Exceptions-Hidden/PROP-ID@Exceptions-Private DATE.csv

| Exception                       | Comment                                                                                                    |
|---------------------------------|----------------------------------------------------------------------------------------------------|
| Tx Test                         | Indicates a test transmission, or that a cover has been removed from a piece of hardware.                                                                                                    |
| Tx Tamper restoral              | End of test transmission, or transmitter case has been closed                                                                                                    |
| Tx Low battery                  | <i>Low battery</i> indicates that a battery needs to be replaced in a piece of hardware.<br>Batteries are tested every eighteen hours and exceptions will be recorded until the battery is replaced.                                                                                                    |
| Tx Low battery restoral         | Low battery condition has been cleared.                                                                                                    |
| Tx Inactive                     | <i>Inactive</i> indicates a piece of hardware is not transmitting as expected. A piece of hardware may just be inactive for one cycle which would result in a "No longer inactive" exception in the following cycle. It could also indicate that a piece of hardware has been damaged resulting in an inability to transmit. |
| Tx Inactive restoral            | Transmitter has checked in.                                                                                                    |
| Tx Initial Meter Reading Update | Initial meter reading has been updated.                                                                                                    |

#### **Table 1: Transmitter Exceptions**

#### Table 2: Repeater Exceptions

| Exception                     | Comment                                                                                                    |
|-------------------------------|----------------------------------------------------------------------------------------------------|
| Repeater Test                 | Indicates that a cover has been removed from a piece of hardware.                                                                                                    |
| Repeater Test restoral        | Repeater case has been closed.                                                                                                    |
| Repeater Inactive             | <i>Inactive</i> indicates a piece of hardware is not transmitting as expected. A piece of hardware may just be inactive for one cycle which would result in a "No longer inactive" exception in the following cycle. It could also indicate that a piece of hardware has been damaged resulting in an inability to transmit. |
| Repeater no longer inactive   | Repeater has checked in.                                                                                                    |
| Repeater low battery          | <i>Low battery</i> indicates that a battery needs to be replaced in a piece of hardware.<br>Batteries are tested every eighteen hours and exceptions will be recorded until the battery is replaced.                                                                                                    |
| Repeater low battery restored | Low battery condition has been cleared.                                                                                                    |

#### Table 3: Change to data

Change to data indicates that changes have been made to the data in the software and sent to the DCC.

| Exception               | Comment                      |
|-------------------------|------------------------------|
| Change of meter data    | Meter data has changed.      |
| Change of repeater data | Repeater data has changed.   |
| Change of site data     | Site data has changed.       |
| Change of building data | Building data has changed.   |
| Real time clock changed | Real-time clock has changed. |

**Table 4: Log On Exceptions** 

|                                                   | 0                     | -                     |                                 |
|---------------------------------------------------|-----------------------|-----------------------|---------------------------------|
| Log on and Failed log on indicate a successful of | or unsuccessful log-o | n to the DCC, and the | password level used to connect. |

| Exception                                     | Comment            |
|-----------------------------------------------|--------------------|
| Failed log on to DCC, Corporate Back Door     | Attempt failed.    |
| Failed log on to DCC, View and Edit           | Attempt failed.    |
| Failed log on to DCC, View and Edit Temporary | Attempt failed.    |
| Failed log on to DCC, View Only               | Attempt failed.    |
| Failed log on to DCC, Property Owner          | Attempt failed.    |
| Logged on to DCC, Corporate Back Door         | Attempt failed.    |
| Logged on to DCC, View and Edit               | Attempt succeeded. |
| Logged on to DCC, View and Edit Temporary     | Attempt succeeded. |
| Logged on to DCC, View Only                   | Attempt succeeded. |
| Logged on to DCC, Property Owner              | Attempt succeeded. |

## **Table 5: Miscellaneous Exceptions**

*Missing* indicates a piece of hardware is not transmitting as expected. A piece of hardware may just be inactive for one cycle which would result in a "*No longer missing*" exception in the following cycle. It could also indicate that a piece of the hardware has been damaged resulting in an inability to transmit. The activity of every registered device in the system is monitored by the supervision window.

| Exception                    | Comment                                                                                                    |
|------------------------------|----------------------------------------------------------------------------------------------------|
| DCC reset                    | The previous date refers to the day and time of the creation of the last export file before the reset occurred.                                                                                                    |
| Real time clock (RTC) reset  | The previous date refers to the day and time of the creation of the last export file before the reset occurred. The present day and time are reset to zero.                                                                                                    |
| Connection established       | <i>Connection established</i> indicates that a computer has successfully established a connection to the DCC. The connection established exception refers to a phone connection. The previous date and time refer to when the connection is established and the present date and time refer to when the disconnection occurred.                                                                                                    |
| Receiver missing             | <b>Receiver missing</b> exception occurs if no valid transmission has occurred from any meter or repeater in the supervision window, or if the receiver failed to respond to the initialization string for the FA403.                                                                                                    |
| Receiver no longer missing   | <i>Receiver no longer missing</i> exception occurs when the first valid transmission occurs after the receiver has been declared missing.                                                                                                    |
| Loss of phone line           | <i>Loss of phone line</i> indicates that the telephone line is inactive. If the telephone line is only inactive for one cycle, the result would be an exception "Phone line no longer missing" in the following cycle.<br>At the end of each supervision window and if no user is logged on and if a modem connection is not currently made, the modem on the DCC will cause the phone to go off hook and look for a dial tone. If a dial tone is not detected and a previous loss of phone line exception has not occurred, a loss of phone line exception is generated. |
| Phone line no longer missing | A <i>Phone Line No Longer Missing</i> exception is generated if a previous phone line missing exception has occurred and a phone line test at the end of a supervision window has occurred or a call has just been disconnected.                                                                                                    |
| Failed data reception        | <i>Failed data reception</i> indicates that data failed to be received from the DCC. The activity needs to be repeated until data is received or sent successfully.                                                                                                    |
| Failed data transmission     | <i>Failed data transmission</i> indicates that data failed to be sent to the DCC. The activity needs to be repeated until data is sent successfully.                                                                                                    |
| Log Off                      | <i>Log off</i> exception occurs if a disconnect command is received while currently logged on or if a status or no other command has been received for a 4 minute period while logged on.                                                                                                    |

## 3.6 Passwords

- A. Passwords are an integral part of the communications between the TapWatch software and each DCC. In order to maintain the integrity of the site configuration and the value of the meter readings at each site, passwords are used to control who can access and who can change data in the DCC. The three major levels for passwords are the *corporate level*, the technician's *view & edit level*, and the billing center's *view-only level*.
- B. During the installation of the TapWatch software, the user must call Inovonics to get the installation activation code. Once this code is entered, they are asked for their first name, last name, and the name of the company. This is the beginning of establishing control of the software and DCC communications. Created during the installation of the software are two directories and one file under the TapWatch2 directory:
  - 1. Directory: C:/Program Files/TapWatch2/Files/Password File
  - 2. Directory: C:/Program Files/TapWatch2/Files/Password Key
  - 3. File: C:/Program Files/TapWatch2/Files/Password Key/Password Key First-name Last-name.txt

| l igoio o                                                 | co. Exploring rasmola it    | -,           |       |
|-----------------------------------------------------------|-----------------------------|--------------|-------|
| 💐 Exploring - Password Key                                |                             |              |       |
| <u>File E</u> dit <u>V</u> iew <u>T</u> ools <u>H</u> elp |                             |              |       |
| All Folders                                               | Contents of 'Password Key'  |              |       |
| 🗐 🦳 TapWatch2                                             | Name                        | Size Type    |       |
| 🕀 🦲 Databases                                             | 🛄 Password Key John Doe.txt | 1KB Text Doc | ument |
|                                                           |                             |              |       |
| Password File                                             | -                           |              |       |
| Password Key     NedClass                                 |                             |              |       |
| Modelles                                                  | <u> </u>                    |              | Þ     |
| 1 object(s) selected 51 bytes                             |                             |              |       |

## Figure 3-33: Exploring-Pasword Key

- C. When the TapWatch software tries to connect to the DCC, a connection may occur at one of five different authorization levels. TapWatch software users either manually provide passwords when prompted to do so, or—if there is a match—the password will be automatically provided from the user's Password Key file. Passwords for the site DCC are stored in the DCC. The five levels are:
  - 1. Corporate
    - a. Allows the user to both retrieve and send data to the DCC.
    - b. Allows for establishing and changing the service technician, temporary view & edit, view only, and property owner passwords in the DCC.
  - 2. View and Edit
    - a. Allows the user to both retrieve and send data to the DCC.
    - b. Allows for changing view & edit, temporary view & edit, view only, and property owner passwords in the DCC if the previous password is kown.
  - 3. View and Edit Temporary
    - a. Allows the user to both retrieve and send data to the DCC.
    - b. Does not allow user to change any passwords.
    - c. Password is not stored in the computer with TapWatch software so it must be manually typed in each time communications with the DCC are established.
  - 4. View Only
    - a. Allows the user (such as the billing center) to view and retrieve data from the DCC.
    - b. Does not allow the user to change anything.
    - c. User cannot change their own password.
  - 5. "Property Owner"
    - a. Same as View Only but password is not stored in the computer with TapWatch software so it must be manually typed in each time communications with the DCC are established.
    - b. Note: TapWatch software licensing agreements between Inovonics and its distributors do not allow the software to be installed at a property manager/owner site.

|                                          | Corporate | View & Edit | View & Edit<br>Temporary | View Only | "Property<br>Owner" |
|------------------------------------------|-----------|-------------|--------------------------|-----------|---------------------|
| Send site info                           | Yes       | Yes         | Yes                      | No        | No                  |
| Retrieve site info                       | Yes       | Yes         | Yes                      | Yes       | Yes                 |
| Retrieve meter readings                  | Yes       | Yes         | Yes                      | Yes       | Yes                 |
| Retrieve exception log                   | Yes       | Yes         | Yes                      | Yes       | Yes                 |
| Change date and time                     | Yes       | Yes         | Yes                      | No        | No                  |
| Change Corporate Password                | Yes       | No          | No                       | No        | No                  |
| Change View & Edit Password              | Yes       | Yes         | No                       | No        | No                  |
| Change View & Edit<br>Temporary Password | Yes       | Yes         | No                       | No        | No                  |
| Change View Only Password                | Yes       | Yes         | No                       | No        | No                  |
| Change "Property Owner"<br>Password      | Yes       | Yes         | No                       | No        | Yes                 |

Table 6: Password Access Summary Table

## 3.6.1 User setup: Setting up the default passwords in TapWatch software

- A. All passwords used to connect to a DCC can be controlled at the corporate level. Individual users may or may not have direct knowledge of what their passwords are.
- B. A password key (C:/Program Files/TapWatch2/Files/Password Key/Password Key First-name Last-name.txt) is created when the TapWatch software is run for the first time.
- C. The user typically will send their password key to the corporate office via e-mail or on a diskette via postal mail.
- D. The corporate office will send back to the user a new password key (Password Key First-name Last-name.txt) which contains encrypted information of the corporate password, the view only password and the view & edit password used by the technician. The user will place this file in the C:/Program Files/TapWatch2/Files/Password File directory of computer with TapWatch software. The file is unique for each computer and user and will not work on any other computer.
- E. When the user sets up a new DCC for the first time, the passwords from the password file in the C:/Program Files/TapWatch2/Files/Password File directory will automatically be loaded into the DCC.
- F. The default passwords in the user's computer can be reset by installing the a new password file created by the corporate office.

Analogy: Installation creates a blank "key" for the DCC. The installer sends this blank key to the corporate office, which cuts the key to fit the DCC "lock". The installer gets the key back from corporate, and places it into the Password File location for future use. Note: the password key is NOT required to use the DCC. Its purpose is to to allow the corporate office to embed an encrypted password in the DCC. If the password key is not created, technicians will be prompted for a local password each time they access the DCC.

## 3.6.2 Using TapWatch software to Connect to the DCC

A. When the TapWatch software tries to connect with a DCC (via either the serial port or modem) a check is made to determine what TapWatch software mode the program is in (Corporate, Technician, or View). The corresponding password in the user's Password Key file will be used to try to connect to the DCC. Programmed and stored in the DCC are the unique passwords which allow access to the individual DCC.

Note: The View software mode was formerly called the Billing software mode, due to its usage by billing centers. Any reference to the Billing software mode should be understood as the View software mode.

- B. There are two possible ways to have the DCC recognize the password of the user trying to connect to it.
  - 1. When establishing connection the DCC, a check will be automatically be made of the TapWatch software to find if any of the passwords existing there match those in the DCC. If there is a match, the DCC and TapWatch software will connect at the determined password level. Typically, the service technician will connect at the view & edit level.
  - 2. If there is no match, the user will be prompted to type in the password. Presented will be all the possible password levels and the user will select which level his password is and then type it in.

| Password<br>Enter the passwo | rd for this site ar         | nd then click [OK].                    |  |
|------------------------------|-----------------------------|----------------------------------------|--|
| I                            | Password:                   |                                        |  |
|                              | € View                      | & Edit                                 |  |
|                              | C View<br>C View<br>C Prope | & Edit Temporary<br>Only<br>erty Owner |  |
|                              | <u>o</u> k                  | <u>C</u> ancel                         |  |

#### Figure 3-34: Password Screen

- C. View & Edit Password Control Level
  - 1. Once connected to a DCC in the view & edit mode, the user can select the Change Password button from the Connection Screen:

| Change Password                                          |                                     |  |
|----------------------------------------------------------|-------------------------------------|--|
| Edit the password settings and then click [Set] to save. |                                     |  |
| Old Password:                                            | SIMPLE                              |  |
| New Password:                                            | V25F89CX6734                        |  |
| Confirm Password:                                        | V25F89CX6734                        |  |
|                                                          | 0. I                                |  |
|                                                          | <ul> <li>View &amp; Edit</li> </ul> |  |
|                                                          | C View & Edit Temporary             |  |
|                                                          | Ο View Onlγ                         |  |
|                                                          | C Property Owner                    |  |
| Set                                                      | Cancel                              |  |

Figure 3-35: Change Password Screen

- 2. The user may at this point:
  - a. Change his own view & edit password by entering his password (it must be known) and then typing in the new password twice.
  - b. Change the property owner password by entering this known password existing in the DCC and then typing in the new password twice.
  - c. User can not change the corporate password. The corporate password can only be changed at the Corporate Level.
- D. View & Edit Temporary Password Control Level
  - 1. Once connected in the View & Edit Temporary mode, they user cannot change any passwords.
  - 2. The user can view, retrieve, and change all the site data.
  - 3. The intended use of this password level is during situation when one RBC company is maintaining the site and another is doing the billing.
- E. View Only Password Control Level
  - 1. Once connected in the view only mode, the user can only view the data and retrieve data. Typically, this level is for the billing center.
- F. Property Owner Password Control Level
  - 1. Once connected in the property owner mode, the user can only view the data and retrieve data.

3.6 Passwords

- 2. This level has been created for future possible needs and it is the philosophy of most RBC companies that they want to provide assistance and data to the property owner.
- G. Corporate Level Password Control Level. Instructions regarding coporate password control are available from Inovonics. In order to maintain a secure level of control, instructions and information about this password level is available from your Inovonics Account Manager to the officer of the company who signed the Tap-Watch software license agreement.
- NOTE: The **default password** in DCC when it ships from Inovonics is the word "**INOVONICS**", for both Corporate and View & Edit passwords. If the RBC company does not issue password files to its technicians, then it is highly recommended that these passwords be changed to consistent and unique passwords. If the RBC company does issue password files to its technicians, then the encrypted passwords (Corporate, View & Edit, View & Edit Temporary, View Only) will be established in the DCC the first time the site data is published to the DCC
- NOTE: **If a DCC is moved** from one location to another—that is, if the site configuration is changed from one site to another—Inovonics tech support must be contacted. The DCC contains unique site identifiers that are established when data is first published to the DCC. These identifiers must be cleared in order for a DCC to be utilized at a different site.

## 3.7 Automatic Download

TapWatch 2 allows for data to be downloaded automatically from the site DCCs and an \*.OUT file created in the Export directory for that property. This allows data be to obtained without the user having to do this manually and allows the data to be routinely retrieved during the night if an automatic scheduling program is used. This is accomplished by executing the Auto Download icon in each directory setup for each property. The icon is located in C:\program files\tapwatch2\files\PROP-ID\PROP-ID Auto Download. This icon is created after the software has connected to the site DCC. This requires the user to manually connect to a site once before they can start retrieving data automatically. The following sequence must be done to use this feature:

1. The site must have been connected to once before via telephone modem in order to create the Auto Download icon. The icon is located in C:\program files\tapwatch2\files\PROP-ID\PROP-ID Auto Download. The example shows an icon for the property "alpha 1".

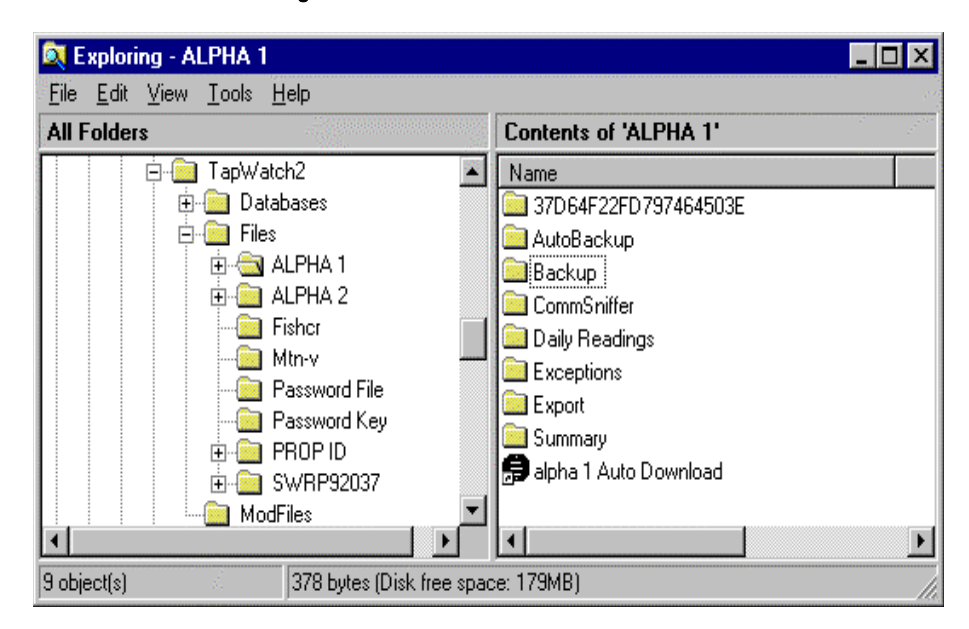

#### Figure 3-36: The Autdownload icon

2. The user will select the data retrieval settings on the Connection Screen (See section 3.3) which data is desired to download (site configuration, exceptions, and/or meter readings for \_\_\_\_\_ periods). The setting selected here will be used for all Auto Downloads for this site until these values are changed. In addition, the phone number for the site DCC should be verified to be correct including any prefixes to dial.

| Site Name: Inovonics                                                                                      | Property ID: iwc123                                                                                            |                        |
|----------------------------------------------------------------------------------------------------|----------------------------------------------------------------------------------------------------|------------------------|
| Connect                                                                                                   | Connected mode: Not Connected                                                                                  |                        |
| Djøconnect                                                                                                | Connection Type                                                                                                |                        |
| Retrieve data from DCC                                                                                    | C Modem                                                                                                    |                        |
| Publigh data to DGG                                                                                       | Pre-dial #:                                                                                                    |                        |
| Comm Port, Shiffer                                                                                        | Modem dial #: 9,303-939-9603                                                                                   | Data Retrieval setting |
| Check-In Monitor                                                                                          | Post-dial #:                                                                                                   |                        |
| Change DSC Date/Time                                                                                      | C Direct Serial Connection                                                                                     |                        |
| Change Pasaword                                                                                           | Comm Port. 5                                                                                                   |                        |
| CC System Information                                                                                     | Data Retrieval Settings                                                                                        |                        |
| BIOS Rev Level: Unknown<br>Firmware Rev Level: Unknown<br>Serial Number: Unknown<br>Manufactured: Unknown | If Get Exceptions     10%     Image: Comparison of max.       Image: Get Meter Readings for     2     periods. |                        |

Figure 3-37: Connection Screen

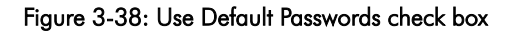

Under the Main Screen showing the list of sites and under the Options button, the 'Use default Passwords' check box must be checked in order for passwords to be automatically checked. In addition, the type of \*.OUT file should be confirmed at this screen along with the locations for the \*.OUT file to be created.

| Out File Type                                                                                                   | Out File Location                                                                                                |        |
|----------------------------------------------------------------------------------------------------|----------------------------------------------------------------------------------------------------|--------|
| Selected File: File Type #1.mod<br>File Type #1.mod<br>File Type #2.mod<br>File Type #3.mod<br>File Type #4.mod | Auto downloaded Out Files go to:<br>C Default location<br>C Default and optional location<br>C Optional location |        |
| View Description File                                                                                           | Optional Location:<br>C:\My Documents                                                                            | Browse |
| Vse Default Passwords                                                                                           |                                                                                                    |        |
|                                                                                                    |                                                                                                    |        |

- 3. Close the Connection Screen and exit the TapWatch software program. The TapWatch program must be closed in order for the Auto Download to work.
- 4. Run the program icon created in #1 above by either using Windows explorer, The Windows Start Menu, selecting Run and then Browsing to the icon, or an automatic program scheduling.

Note: a common automatic program scheduling software is Norton Program Scheduler<sup>™</sup>. This program has a limit of approximately 25 programs that can be scheduled which may be limiting if you have many properties. The Windows program accessory of "Scheduled Tasks" can also be used to launch the icon for each site.

When the program is run, it will automatically start the TapWatch program, dial the phone number for that site DCC, connect to the site if the "View and Edit" passwords match, retrieve the selected data, disconnect from the DCC, create in the Export directory an \*.OUT file for that property, and close the TapWatch program.

5. After Auto Download has been run, a log of the event is recorded in the 'Auto Download Log.txt' file. This file is located in the C:\program files\tapwatch2\files directory. This log can be viewed to determine if the download was successful or not. Note that if power is lost to the PC running TapWatch during the data retrieval, no note will be in the log. It is recommended that the user check for a "good retrieval" message for each site in the log.

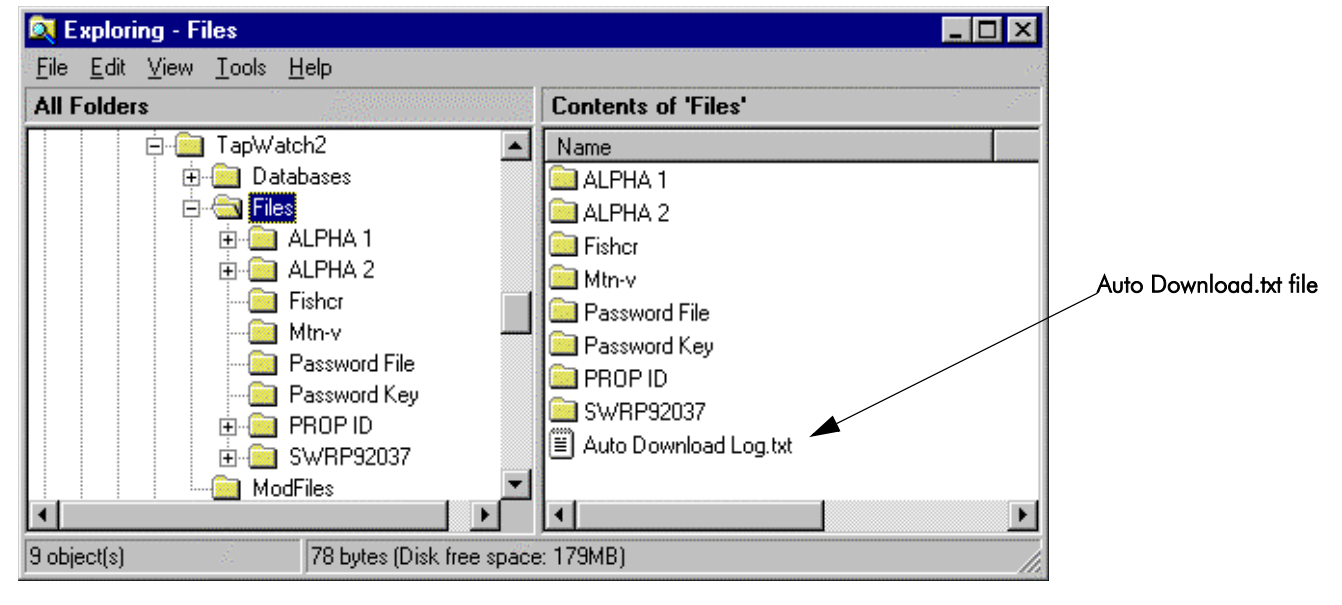

#### Figure 3-39: Auto Download Log. txt file

6. Passwords are important for using the Auto Download. When the Auto Download routine is used, the DCC and TapWatch program will try to connect using the "View and Edit" password set in the default passwords. If the password in DCC does not match the password in the user's Password File, no data will be retrieved.

If the password in any of the DCCs does not match the password in the user's Password File, no data will be retrieved.

| TapWatch Program Mode | Password Level |
|-----------------------|----------------|
| Corporate             | Corporate      |
| Technician            | View & Edit    |
| View                  | View Only      |

7. If the Site configuration in the DCC is different from that in the TapWatch database, the site configuration in the user's TapWatch database will be overwritten. It is expected that the configuration at the site is the most accurate and current. If the user needs to revert back to the old configuration, that information is stored in the Auto Backup directory for that property.

# Section 4.0 File Locations

## 4.0.1 Desktop Icon

- A. An icon with a shortcut to TapWatch is created during setup.
  - 1. The shortcut location: C:\Windows\Desktop.
  - 2. The shortcut target: C:\PROGRAM FILES\TAPWATCH2\TW2.exe.

## 4.0.2 Start Navigator

A. Click on "Start" button. TapWatch is located above the Programs icon on the Start list.

## 4.0.3 Directory and Subdirectory Structures

- A. Directory and Subdirectory
  - All TapWatch2 folders and files are saved in C:\PROGRAM FILES\TAPWATCH2 during setup.

Figure 4-1: TapWatch2 Files (C:\Program Files\TapWatch2)

| Address 🗀 C:\Program Files\TapWatch2 |                 |
|--------------------------------------|-----------------|
| Folders                              | × Name          |
|                                      | 🔳 🛄 Databases   |
|                                      | Files           |
| 🖨 🔂 TapWatch2                        | 💭 ModFiles      |
| 🕀 🛅 Databases                        | 📕 🖻 INSTALL.LOG |
| 🕀 💼 Files                            | RESIZE32.0CX    |
| - ModFiles                           | TW2.exe         |
|                                      |                 |

- 1. Install.log
- 2. Resize32.ocx
- 3. TW2.exe Application File: This is the executable file that opens TapWatch software. Add this file to the Startup directory in Windows to open TapWatch when Windows opens.
- 4. unwise.exe Application to uninstall TapWatch software.

## B. TapWatch2 \ **Databases** Folder

In general, these files are for storing data generated by features of the TapWatch software.

Figure 4-2: Databases folder (Viewed in Windows Explorer)

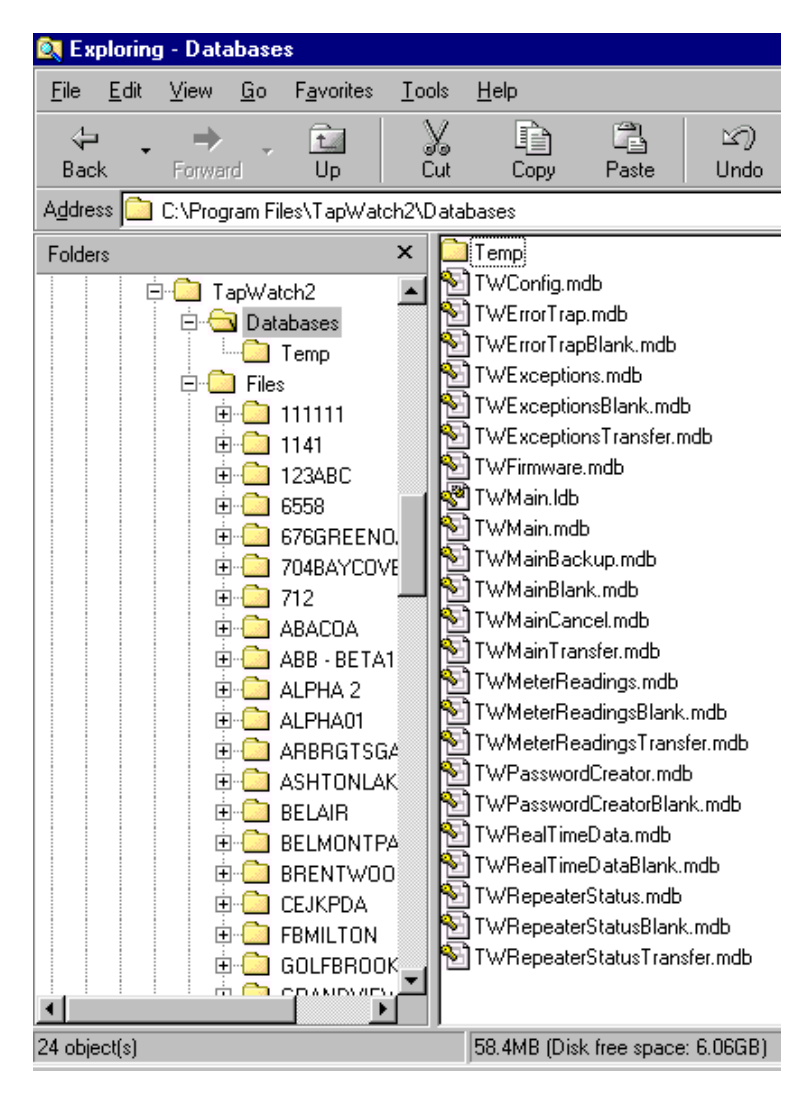

## 4.0.4 TapWatch2 \ Mod Files Folder

These files should NOT be modified by Technicians.

Figure 4-3: ModFiles folder (Viewed in Windows Explorer.)

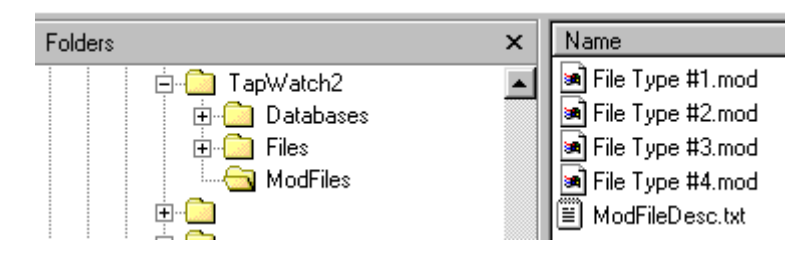

- A. File Type #1.mod
- B. File Type #2.mod
- C. File Type #3.mod
- D. File Type #4.mod
- E. ModFileDesc.txt

## 4.0.5 TapWatch2\ Files Folder

Every site created in TapWatch creates a User Site File Folder by Property ID with all of the subdirectories listed below. The files created appear in alphabetical order by the Site Name.

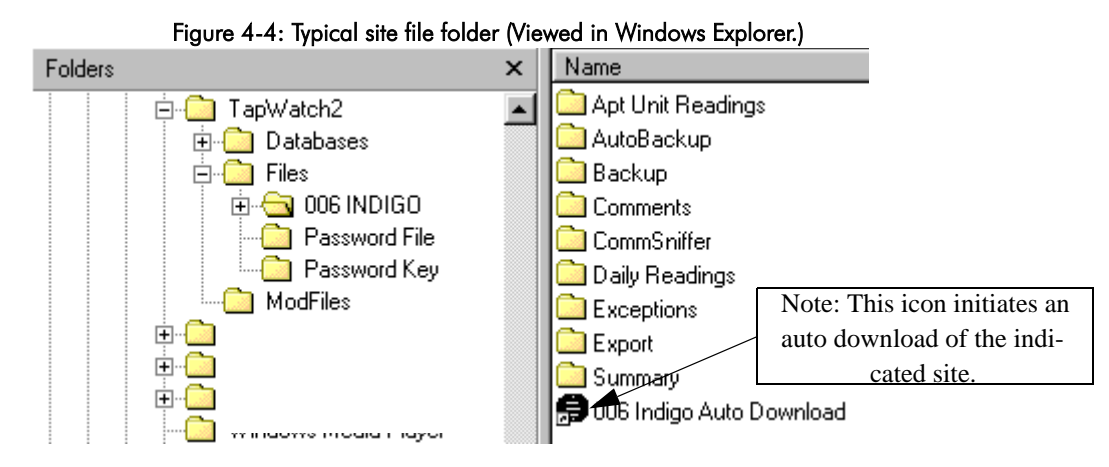

- A. TapWatch creates a unique Identifier Folder ("Indigo" in the example shown) for every site based on the property ID name.
  - 1. Apt Unit Readings.
    - a. Default location for all exported Apt Unit Readings.
  - 2. Autobackup
    - a. Location of automatic backup files.
  - 3. Backup.
    - a. Default location for all Backup files.
  - 4. Check-in
    - a. Default loation for check-in monitoring report
  - 5. Comments.

a. Default location for all exported site Comments.

- 6. CommSniffer.
  - a. Default location for all exported CommSniffer files.
- 7. Daily Readings.
  - a. Default location for all exported Daily Readings.
- 8. Exceptions.
  - a. Default location for all exported Exception Reports.

- 9. Export.
  - a. Default location for exported \*.out file.
- 10. Summary.
  - a. Default location for all exported summary reports.
- 11. Repeaters
  - a. Default location for repeater monitoring report.
- 12. DCC System
- a. Default location for BIOS rev level, Firmware rev level, Serial #, and manufactured date of DCC.
- B. Password File. Put the password file returned from corporate in this folder.
- C. Password Key. Send the file in this folder to you corporate office.
  - 1. Password Key User Name

## 5.1 DCC and FA403 Description and Installation

## 5.1.1 DCC and FA403 (Head-End) installation.

The DCC (<u>Data</u> <u>C</u>oncentrator and <u>C</u>ommunicator) is installed at the submetering site's Head-End location to collect data from the FA5200- series transmitters via the FA403 receiver. It communicates with the <u>Read/Bill/C</u>ollect service via modem over the telephone line, or to a technician's laptop PC via a serial port when the technician is on-site. This allows the service technician to do site data entry, data retrieval, trouble shooting, and to easily make changes to the site information in the DCC.

- Mount the DCC below the FA403 on wall using anchors and screws provided. The DCC and FA403 are usually mounted in an unobtrusive location near phone lines and a single standard 120VAC wall outlet. Note: The FA403 provides the means for passing RF messages to the DCC.
- 2. Connect the FA403 to the DCC using 4-conductor, 22 gauge, unshielded wire with a maximum length of 100 feet. In typical applications, the FA403 can be wall-mounted at 6 to 7 feet. As a general rule, the higher inside the building that the FA403 is mounted, the better the RF reception.
- 3. Connect the phone line from the screw terminals on a hardwired wall bracket to the terminal blocks on the DCC.
- 4. The phone line should be connected via the screw terminals to the telephone wall outlet. The plug-in phone connector is provided for easy access to the phone line during future on-site maintenance.
- 5. Connect 14VAC power to the DCC with the transformer provided. Inovonics recommends 18 or 20-gauge wire.
- 6. Circuit protection is built into the DCC. Therefore, there is no need for any additional power strip protection.
- 7. Secure the transformer to the outlet with the screw provided.
- 8. Wiring should exit through the back of the DCC, be cut to length, and stapled neatly to the wall for a professional appearance and to reduce danger to personnel and equipment damage.
- 9. The DCC and FA403 should never be installed on the floor or at floor level

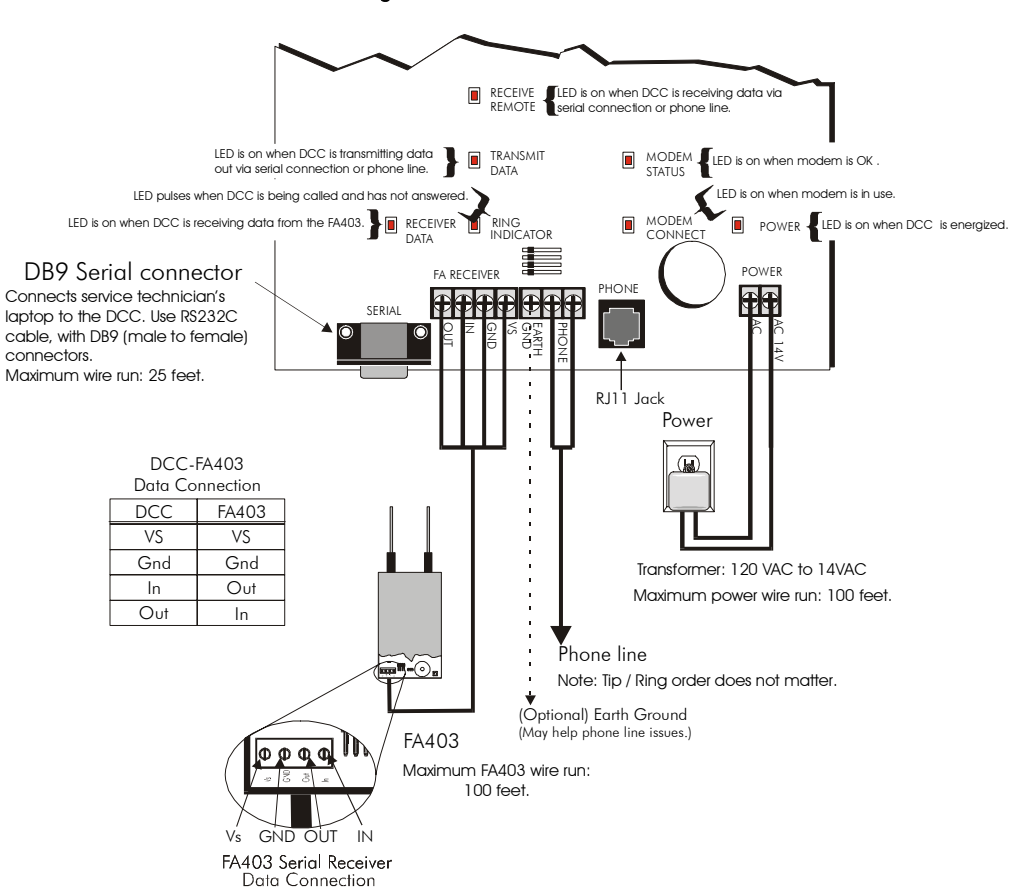

#### Figure 5-1: DCC Connections .

## 5.1.2 FA-5570 Repeater

Figure 5-2: FA5570 Repeater (left) / FA5570 mounted inside ACC640 weatherproof housing (center) / ACC640 (right')

![](_page_44_Figure_2.jpeg)

![](_page_44_Figure_3.jpeg)

![](_page_44_Picture_4.jpeg)

- A. The FA5570 is a sophisticated repeater that receives, decodes, and transmits signals from TapWatch Submetering transmitters. The repeater acts as a "range extender" for any decodable TapWatch transmission. For outdoor installation, the ACC640 NEMA-4 housing kit is required. Repeaters allow flexibility to confidently submeter even difficult environments like stucco construction, heavily forested areas, and steep terrain.
- B. A network of repeaters are deployed around the site to amplify the signals coming from the PMT's. Repeaters are unobtrusive devices that can be mounted in attics, breezeways, and out-of-the-way locations. Each repeater is powered from a plug-in transformer. A low voltage wire run of up to 300 feet can be run to the repeater.
  - 1. If mounting in a non-controlled environment, be careful to observe the stated temperature specification of 0 to 145 degrees F. Exposures to temperatures outside of these limits should not damage the equipment, unless extreme. However, radio performance may be affected.
  - 2. For outdoor installations, the ACC640 NEMA-4 enclosure (available from Inovonics) can be used. Care should be taken to make certain any enclosure used carries a NEMA-4 rating or better for UV and moisture protection.
  - 3. FA5570 and FA5535 repeaters work with FA5200 series TapWatch transmitters produced after June 1, 1998. For TapWatch transmitters manufactured prior to that date, contact Inovonics Technical Service.

## 5.1.3 Pulse Meter Transmitters (PMTs)

![](_page_44_Figure_11.jpeg)

![](_page_44_Figure_12.jpeg)

- A. The FA5200 series PMTs track and broadcast pulse count information. A hardwire connection is made between the PMT and the meter generating a pulse output. Each pulse or switch closure is counted and transmitted by the PMT periodically on multiple random frequencies to insure successful reception and guard against signal blockage.
- B. A hardwire connection is made between the meter and the removable 2-pin terminal block on the PMT.

![](_page_45_Figure_0.jpeg)

| Figure | 5-4: | DCC | Specifications |
|--------|------|-----|----------------|
|--------|------|-----|----------------|

| Operating Temperature                               |   | 0 to 60 $^{\circ}$ C (32 to 140 $^{\circ}$ F) |
|-----------------------------------------------------|---|-----------------------------------------------|
| Humidity (non-condensing)                           | — | less than 90%                                 |
| Transformer power requirements                      | — | 105 to 120 VAC, 60 Hz                         |
| DCC power requirements                              | — | 14VAC, 20VA                                   |
| Number of periods of data stored                    | — | 90                                            |
| Number of meters                                    | — | 2,000                                         |
| Number of repeaters                                 | _ | 300                                           |
| Number of buildings                                 | — | 300                                           |
| Number of exceptions saved                          |   | 3,000                                         |
| Real Time Clock retention time with DCC not powered | — | 30 days                                       |
| Clock accuracy                                      | — | better than 2 minutes per month               |
| Modem baud rate                                     | — | 33,600 bps                                    |
| PC baud rate                                        | _ | 38,400 bps                                    |
| FA403 cable length                                  | _ | up to one hundred (100) feet                  |
| PC serial cable length                              |   | 25 feet or less                               |
| DCC dimensions                                      | — | 11" x 8.5" x 1.75"                            |
| DCC weight                                          | — | 1 pound, 11 ounces                            |
| Installation                                        | _ | Indoor, mounts to wall                        |

# Section 6.0 Using TapWatch as a Troubleshooting Tool

## 6.1 Ways to Set up a Site

- Register as you go
- Setting defaults
- Data entry followed by registry
- Registering entire building at once

| Transmitter ID                                                                               |
|----------------------------------------------------------------------------------------------|
| REGISTERED AS:2684631707                                                                     |
| Place a label on the transmitter and then press<br>the [Next unit>] button to register more. |
| Building Name: Building 100                                                                  |
| Apartment Unit #: 1008                                                                       |
| Utility Type: Electric                                                                       |
| Meter Connection: Other                                                                      |
| Initial Meter Count (IMC): 19                                                                |
| Meter ID: 2684512345                                                                         |
|                                                                                              |
|                                                                                              |
| Done Cancel Skip > Next Unit >                                                               |

Figure 6-1: Register Screen

## 6.2 Managing Passwords

## 6.2.1 Understanding how passwords work

Passwords are known ONLY by the corporate office. When the connection is established, the coprorate-controlled default password, stored in the PC making the connection, are compared to the DCC passwords. If they do not match, the password screen requests the proper password. **You get only ONE try.** If you fail, you will be disconnected. This feature allows customers to control access at a high level.

## 6.2.2 Limitations for the various password level

If a "View and Edit" user knows a password that is set in the DCC, then connects to the DCC, they can then CHANGE it. Property owners cannot change passwords.

## 6.3 Uses for the COM Port Sniffer

- A. Active when connected to DCC or FA403
- B. The Comm Port Sniffer displays RF messages as they are received by the DCC from registered transmitters and repeaters at the site. The grid will hold up to 500 entries. It is most commonly used to during field trouble-shooting as it displays that an RF message has been received by the DCC to test the RF backbone from the location of the transmitter. Transmitters can be forced to transmit by opening their housing, pressing the reset button, or closing their housing. Repeaters can be forced to transmit by opening their housing, pressing the

reset button, pressing the test button, or closing their housing.

| Comm Port Sniffe                                                              | r        |                          |            |        |         |            |         |               |
|-------------------------------------------------------------------------------|----------|--------------------------|------------|--------|---------|------------|---------|---------------|
| Building                                                                      | Unit     | Count                    | TxID       | Status | Utility | Connection | Date    | Time 🔺        |
| 9357-D                                                                        | 423      | 0002461                  | 2684501703 | OK     | Water   | Hot        | 5/20/02 | 11:45:23      |
| 9363-H                                                                        | 219      | 0002794                  | 2684517324 | OK     | Water   | Hot        | 5/20/02 | 11:45:23      |
| 9357-D                                                                        | 423      | 0002461                  | 2684501703 | OK     | Water   | Hot        | 5/20/02 | 11:45:23      |
| 9357-D                                                                        | 403      | 0003017                  | 2684510343 | OK     | Water   | Hot        | 5/20/02 | 11:45:26      |
| 9359-F                                                                        | 301      | 0000946                  | 2684501259 | OK     | Water   | Hot        | 5/20/02 | 11:45:27      |
| 9373-K                                                                        | 237      | 0001304                  | 2684503524 | OK     | Water   | Hot        | 5/20/02 | 11:45:30      |
| 9371-1                                                                        | 216      | 0000166                  | 2684501222 | OK     | Water   | Hot        | 5/20/02 | 11:45:31      |
| 9365-E                                                                        | 241      | 0004265                  | 2684503449 | OK     | Water   | Hot        | 5/20/02 | 11:45:37      |
| 9351-B                                                                        | 111      | 0002724                  | 2684501710 | OK     | Water   | Hot        | 5/20/02 | 11:45:42      |
| 9351-B                                                                        | 421      | 0001911                  | 2684501553 | OK     | Water   | Hot        | 5/20/02 | 11:45:52      |
| 9351-B                                                                        | 421      | 0001911                  | 2684501553 | OK     | Water   | Hot        | 5/20/02 | 11:45:54      |
| 9351-B                                                                        | 421      | 0001911                  | 2684501553 | OK     | Water   | Hot        | 5/20/02 | 11:45:55 💌    |
| Incoming Data:<br>O All Transmitter ID's for this Site Total Items Listed: 79 |          |                          |            |        |         | E          | Export  |               |
| Watch Selected Items                                                          |          |                          |            |        | Cle     | ear Grid   |         |               |
| Selected Buildings                                                            |          | Clear Selected Buildings |            |        |         |            |         |               |
| Selected R                                                                    | epeaters | Clear Selected Repeaters |            |        |         |            |         |               |
| Selected Meters                                                               |          | Clear Selected Meters    |            |        |         |            |         | <u>C</u> lose |

Figure 6-2: Comm Port Sniffer Screen

- C. To select which transmitters or repeaters to display, one of the two choices must be made.
  - 1. "All Transmitter ID's for this Site" displays all transmitters and repeaters that are registered at this site.
  - 2. "Watch Selected Items" displays selected transmitters and repeaters that have been tagged with a "yes" in the Watch column in the Edit Repeaters tab, Edit Meters tab, and Edit Buildings tab.
    - a. To select a building for the Watch feature in the Comm Port Sniffer, go to the Edit Buildings screen. *Left* click on the desired building and then in the Watch column, *right* click to change from "no" to "yes".
    - b. To select a meter for the Watch feature in the Comm Port Sniffer, go to the Edit meters screen. *Left* click on the desired meter and then in the Watch column, *right* click to change from "no" to "yes".
    - c. To select a repeater for the Watch feature in the Comm Port Sniffer, go to the Edit repeaters screen. *Left* click on the desired repeater and then in the Watch column, *right* click to change from "no" to "yes".
    - d. To select toggle all items in the Watch column, right click on the header 'Watch" column.
  - 3. Clearing selected items
    - a. "Clear Selected Buildings" will change all builds that have been tagged with "yes" in the Watch column to a "no".
    - b. "Clear Selected Repeaters" will change all builds that have been tagged with "yes" in the Watch column to a "no".
    - c. "Clear Selected Meters" will change all builds that have been tagged with "yes" in the Watch column to a "no".
  - 4. Clicking the "Export" button opens a Windows Browser dialog box to save the data in a \*.csv or \*.txt file. The default location is: C:/programFiles/tapwatch2/files/*propertyID*/CommSniffer.
  - 5. Clicking the "Clear Grid" button will clear all displayed items in the grid.

## 6.4 DCC-Phone connections

- A. If you are in an active session, the DCC confirms that the connection is still valid periodically. If it does not receive back an indication that the session is valid it will disconnect itself and go back to a dial-tone status.
- B. Even if a session is not in progress and the phone line is hung for some reason, the DCC will check this status every time the supervision window expires. If it finds an invalid state on the phone line it will attempt to reset it.
- C. If you are in a session and a warning window is displayed the program must have a response within 4 minutes or the DCC will disconnect you.

## 6.5 **Configuration changes**

A. If you connect to a site and the site configurations are POTENTIALLY different, the program will give you a

#### Figure 6-3: Configuration Change Warning

| Message | ×                                                                                                    |
|---------|----------------------------------------------------------------------------------------------------|
| Â       | Warning:[R1]<br>You do not have the same site config as that on the DCC.<br>If you choose to get the readings the site configuration<br>on your computer will be overwritten by that on the DCC<br>If you have made changes to the data you will need to publish<br>them to the DCC prior to retrieving data. |
|         | DCC Date and Time:07/13/2000 2:49:35 PM<br>DCC Modified By: W/E, Cojote -, Inovonics                                                                                                    |
|         | DATABASE Date and Time:07/13/2000 2:51:54 PM<br>DATABASE Modified By: W.E. Cojote _, Inovonics                                                                                                    |
|         | Do you want to overwrite your data with that from the DCC?                                                                                                    |
|         | Yes                                                                                                    |

- B. If you try to retrieve meter readings ONLY and the configurations could POTENTIALLY differ it will also give you a warning screen.
- C. If you try to send data to the DCC and the site configuration on the DCC is POTENTIALLY *different from that your modifications are based on the program will give you this warning.*

## 6.6 Loss of Real Time Clock

A. When the DCC has been disconnected from power long enough, the real time clock will lose its settings. Files for each day will not have started or ended at midnight, as usual. The meter readings for the day are accurate, but they are shown as starting at January 1, 1980. When TapWatch sees clock/calendar readings earlier than 1981, it displays a warning to manually set the clock.

## Figure 6-4: Loss of Power Warning

![](_page_49_Picture_8.jpeg)

- B. When the clock is set for the correct time, an exception is created that tells what the DCC thought the time was, and what the reset time is. Readings stamped for the day prior to the clock being lost will be correct, but the readings for the other data will start on January 1, 1980.
- C. Contact Inovonics Technical Services and have us manually connect to your computer and modify its database to reflect the proper days in the meter readings, IF outfiles are needed for that period. Loss of clock should be a rare occurrence as there is a capacitor on the DCC that will hold the clock for several days.

## 6.7 Data Entry Recommendations

Because many functions of TapWatch utilize database sorting and because the data stored in the DCC is used by different people, it is helpful if installers use the same conventions for naming sites, formatting numeric entries, using abbreviations, etc.

Following are recommendations to help standardize data entry procedures. If feasible, provide employees and installers with written instructions listing your company's rules for entering data, using abbreviations, and setting times. It is also a good idea to include a list of correct spellings of names or locations used in addresses and site names.

## Be aware of data that affects sorting! Always be consistent!

- A. Data that will affect sorting:
  - 1. Site name
  - 2. Property ID

Alpha-numeric format and punctuation must be consistent. Use the format established by your billing center. The property ID is used in the default name of files when exporting data. (Example: "*Mountain View\_06-06-2000.out*")Name

- 3. Building Name "Bldg 3", "Bldg 03", "Building 03" will be sorted as separate records. Also be sure that terms such as "Building", "Unit", or "Site" are not used interchangeably.
- 4. Phone formats "(303)758-8759", "303-758-8759", "3037588759" will be sorted as separate records.
- B. Give clear, detailed descriptions of repeater locations.
- C. Only use common abbreviations. It is a good practice to circulate a list of abbreviations to be used by your company, including words which should *not* be abbreviated.
- D. Decide on time format when setting time in the DCC. (GMT, Local time, Time at Corporate/RBC headquarters, or other.)
- E. Date and time-stamp all comments and indicate what changes were made. *This is your only record of changes!*
- F. Data Retrieval: It is recommended that you select the maximum (90 day) option for data retrieval. Although this may take longer to download, the result is that you have a full dataset on your PC. Should there be questions about meter data during the period, or should there be a problem on site resulting in data loss, your PC would have the needed information. Note that Site Backup stores site configuration information, but no meter reading data.
- G. Site Backup : **Backup should be performed on a regular basis.** In the event the DCC is damaged or destroyed, current site configuration can be easily re-loaded in a replacement DCC.
- H. Non-alphanumeric characters, such as "#" and "\*" should NOT be used. Spaces are allowed.

## 6.8 Check-in Monitor

- 1. Active when connected to DCC.
- 2. Displays whether or not the DCC has heard from a meter or repeater since last publishing or start of supervision window. The intended use is during installation of a system to monitor if each repeater and meter registered into the system has transmitted a message and been heard by the DCC/Receiver.
- 3. Each row is highlighted red until it has checked in with the DCC and then it will be highlighted white. A summary of the transmitters that have checked in at the site is displayed in the upper left corner.
- 4. The information displayed can be updated by clicking on the Refresh button.
- 5. Clicking on the "Export Check-in Data" button, opens a Windows Browser dialog box to save the data in a \*.csv or \*.txt file. The default location is: C:/programfiles/tapwatch2/files/*propertyID*/check-in.

| Checked-In?         Building         Unit         Count         T x ID         Status         Date & Time           No         Bldg.03 <repeater>         N/A         2884492856         ???         01/01/1980.00:00:00           No         Bldg.5         5-305         0000000         2684571855         ???         01/01/1980.00:00:00           No         Bldg.5         5-306         0000000         2684571855         ???         01/01/1980.00:00:00           No         Bldg.5         5-304         0000000         2684571851         ???         01/01/1980.00:00:00           No         Bldg.5         5-308         0000000         2684571851         ???         01/01/1980.00:00:00           Yes         Bldg.102         <repeater>         N/A         2584571847         ???         01/01/1980.00:00:00           Yes         Bldg.5         5-307         0000000         2684571861         0K         08/01/2001.09:50:00           Yes         Bldg.4         4-306         0000000         2684571863         0K         08/01/2001.09:50:00           Yes         Bldg.4         4-307         0000000         2684571863         0K         08/01/2001.09:50:00           Yes         Bldg.5         5-3</repeater></repeater>                                                                                                    | T x ID         Status         Date & Time           2684492856         ???         01/01/1980 00:00:00           000         2684571885         ???         01/01/1980 00:00:00           000         2684571870         ???         01/01/1980 00:00:00           000         2684571870         ???         01/01/1980 00:00:00           000         2684571845         ???         01/01/1980 00:00:00           000         2684571845         ???         01/01/1980 00:00:00           000         2684571845         ???         01/01/2080 00:00:00           000         2684571845         ???         01/01/2001 09:40:00           000         2684671881         OK         08/01/2001 09:40:00           000         2684671881         OK         08/01/2001 09:40:00 | Unit<br><repeater></repeater> | Checked-In? Building |
|----------------------------------------------------------------------------------------------------|----------------------------------------------------------------------------------------------------|-------------------------------|----------------------|
| No         Bldg 03         REFEATER>         N/A         2684432656         ???         01/01/1980 00:00:00           No         Bldg 5         5:305         0000000         268457185         ???         01/01/1980 00:00:00           No         Bldg 5         5:306         0000000         2684571857         ???         01/01/1980 00:00:00           No         Bldg 5         5:306         0000000         2684571870         ???         01/01/1980 00:00:00           No         Bldg 5         5:304         0000000         2684571870         ???         01/01/1980 00:00:00           No         Bldg 5         5:308         0000000         2684571847         ???         01/01/1980 00:00:00           Yes         Bldg 4         4:306         0000000         2684571841         P??         01/01/1980 00:00:00           Yes         Bldg 4         4:306         0000000         2684571861         0K         08/01/2001 09:50:00           Yes         Bldg 4         4:307         0000000         2684571863         0K         08/01/2001 09:50:00           Yes         Bldg 5         5:303         0000000         2684571852         0K         08/01/2001 09:50:00           Yes         Bldg 4         4:307 </th <th>2664492856         ???         01/01/1980 00:00:00           000         2684671885         ???         01/01/1980 00:00:00           000         2684671870         ???         01/01/1980 00:00:00           000         2684671870         ???         01/01/1980 00:00:00           000         2684671861         ???         01/01/1980 00:00:00           000         2684671884         ???         01/01/1980 00:00:00           02         2684620002         R         08/01/2001 09:40:00           0300         2684671881         OK         08/01/2001 09:40:00</th> <th><repeater></repeater></th> <th></th> | 2664492856         ???         01/01/1980 00:00:00           000         2684671885         ???         01/01/1980 00:00:00           000         2684671870         ???         01/01/1980 00:00:00           000         2684671870         ???         01/01/1980 00:00:00           000         2684671861         ???         01/01/1980 00:00:00           000         2684671884         ???         01/01/1980 00:00:00           02         2684620002         R         08/01/2001 09:40:00           0300         2684671881         OK         08/01/2001 09:40:00                                                                                                    | <repeater></repeater>         |                      |
| No         Bidg 5         5-305         0000000         2684571855         ???         01/01/1980.00.00.00           No         Bidg 5         5-306         0000000         2684571856         ???         01/01/1980.00.00.00           No         Bidg 5         5-304         0000000         2684571845         ???         01/01/1980.00.00.00           No         Bidg 5         5-304         0000000         2684571843         ???         01/01/1980.00.00.00           No         Bidg 5         5-308         0000000         2684571843         ???         01/01/1980.00.00.00           Yes         Bidg 4         4-306         0000000         2684571851         OK         08/01/2001.95.60           Yes         Bidg 4         4-306         0000000         2684571857         OK         08/01/2001.95.60           Yes         Bidg 4         4-307         0000000         2684571852         OK         08/01/2001.95.600           Yes         Bidg 4         4-307         0000000         2684571852         OK         08/01/2001.95.600           Yes         Bidg 4         4-305         0000000         2684571856         OK         08/01/2001.95.600           Yes         Bidg 5         5-303         <                                                                                                    | 000         2664571855         ???         01/01/1980 00:00:00           000         2664571870         ???         01/01/1980 00:00:00           000         2664571851         ???         01/01/1980 00:00:00           100         2664571845         ???         01/01/1980 00:00:00           100         2664571845         ???         01/01/1980 00:00:00           2664520002         R         08/01/2001 03:40:00           000         26644571881         0K         08/01/2001 03:40:00                                                                                                    |                               | No Bldg. 03          |
| No         Bldg 5         5-306         0000000         2684571870         ???         01/01/1980.00.00.00           No         Bldg 5         5-306         0000000         2684571871         ???         01/01/1980.00.00.00           No         Bldg 5         5-308         0000000         2684571843         ???         01/01/1980.00.00.00           Yes         Bldg 02 <repeater>         N/A         2684571843         ???         01/01/1980.00.00.00           Yes         Bldg 4         4-306         0000000         2684571841         OK         08/01/2001.09.40:00           Yes         Bldg 5         5-307         0000000         2684571867         OK         08/01/2001.09.59:00           Yes         Bldg 4         4-308         0000000         2684571867         OK         08/01/2001.09.59:00           Yes         Bldg 4         4-307         0000000         2684571862         OK         08/01/2001.09.59:00           Yes         Bldg 5         5-303         00000000         2684571856         OK         08/01/2001.09.59:00           Yes         Bldg 4         4-305         0000000         2684571856         OK         08/01/2001.09.59:00           Yes         Bldg 4         4-30</repeater>                                                                                                    | 000         2684671870         ???         01/01/1980.00:00:00           000         2684671861         ???         01/01/1980.00:00:00           000         2684671849         ???         01/01/1980.00:00:00           268462002         R         08/01/2001.09:40:00           000         2684671881         OK         08/01/2001.09:40:00                                                                                                    | 5-305                         | No Bldg 5            |
| No         Bidg 5         5-304         0000000         2684571861         ???         01/01/1980         00:00:00           Yes         Bidg 5         5-308         0000000         2684571861         ???         01/01/1980         00:00:00           Yes         Bidg 02                                                                                                    | 000         2684571851         ???         01/01/1980 00:00:00           000         2684571849         ???         01/01/1980 00:00:00           2684520002         R         08/01/2001 09:40:00           000         2684671881         OK         08/01/2001 09:56:00                                                                                                    | 5-306                         | No Bidg 5            |
| No         Bidg 5         5-308         0000000         2684571849         ???         01/01/1980 00:00:00           Yes         Bidg 0.2         <                                                                                                    | 2684671849         ???         01/01/1980 00:00:00           2684620002         R         08/01/2001 09:40:00           000         2684671881         OK         08/01/2001 09:56:00                                                                                                    | 5-304                         | No Bidg 5            |
| Yes         Bldg.02 <repeater>         N/A         2684520002         R         09/01/2001 09:40:00           Yes         Bldg 4         4:306         0000000         2684671867         0K         08/01/2001 09:56:00           Yes         Bldg 5         5:307         0000000         2684671867         0K         08/01/2001 09:56:00           Yes         Bldg 4         4:308         0000000         2684671863         0K         08/01/2001 09:56:00           Yes         Bldg 4         4:307         0000000         2684671862         0K         08/01/2001 09:56:00           Yes         Bldg 5         5:303         0000000         2684671858         0K         08/01/2001 09:56:00           Yes         Bldg 4         4:305         0000000         2684671856         0K         08/01/2001 09:56:00           Yes         Bldg 4         4:305         0000000         2684671856         0K         08/01/2001 09:56:00</repeater>                                                                                                    | 2684620002         R         08/01/2001 09:40:00           000         2684671881         OK         08/01/2001 09:56:00                                                                                                    | 5-308                         | No Bldg 5            |
| Yes         Bldg 4         4-306         0000000         2684571881         O.K         08/01/2001 09:56:00           Yes         Bldg 5         5-307         0000000         2684571867         O.K         08/01/2001 09:59:00           Yes         Bldg 4         4-308         0000000         2684571863         O.K         08/01/2001 09:59:00           Yes         Bldg 4         4-307         0000000         2684571862         O.K         08/01/2001 09:59:00           Yes         Bldg 5         5-303         0000000         2684571858         O.K         08/01/2001 09:59:00           Yes         Bldg 4         4-305         0000000         2684571856         O.K         08/01/2001 09:59:00           Yes         Bldg 4         4-305         0000000         2684571856         O.K         08/01/2001 09:59:00                                                                                                    | 000 2684671881 OK 08/01/2001 09:56:00                                                                                                    | <repeater></repeater>         | r'es Bidg. 02        |
| Yes         Bldg 5         5-307         0000000         2684571857         O.K         08/01/2001 09:59:00           Yes         Bldg 4         4-308         0000000         2684571853         O.K         08/01/2001 09:59:00           Yes         Bldg 4         4-307         0000000         2684571852         O.K         08/01/2001 09:59:00           Yes         Bldg 4         4-307         0000000         2684571852         O.K         08/01/2001 09:57:00           Yes         Bldg 5         5-303         0000000         2684571856         O.K         08/01/2001 09:56:00           Yes         Bldg 4         4-305         0000000         2684571856         O.K         08/01/2001 09:56:00                                                                                                    |                                                                                                    | 4-306                         | r'es Bldg 4          |
| Yes         Bldg 4         4-308         0000000         2684571853         O.K.         08/01/2001 09:58:00           Yes         Bldg 4         4-307         0000000         2684671862         O.K.         08/01/2001 09:57:00           Yes         Bldg 5         5-303         0000000         2684671858         O.K.         08/01/2001 09:58:00           Yes         Bldg 4         4-305         0000000         2684671856         O.K.         08/01/2001 09:58:00                                                                                                    | 000 2684671867 OK 08/01/2001 09:59:00                                                                                                    | 5-307                         | r'es Bidg 5          |
| Yes         Bldg 4         4-307         0000000         2684571852         O.K         08/01/2001 09:57:00           Yes         Bldg 5         5-303         0000000         2684671858         OK         08/01/2001 09:58:00           Yes         Bldg 4         4-305         0000000         2684671856         OK         08/01/2001 09:58:00                                                                                                    | 000 2684671863 OK 08/01/2001 09:58:00                                                                                                    | 4-308                         | r'es Bldg 4          |
| Yes         Bidg 5         5-303         0000000         2684671858         OK         08/01/2001 09:56:00           Yes         Bidg 4         4-305         0000000         2684671856         OK         08/01/2001 09:56:00                                                                                                    | 000 2684671862 OK 08/01/2001 09:57:00                                                                                                    | 4-307                         | r'es Bldg 4          |
| Yes Bldg 4 4-305 0000000 2684671856 0K 08/01/2001 09:56:00                                                                                                    | 000 2684671858 OK 08/01/2001 09:58:00                                                                                                    | 5-303                         | r'es Bidg 5          |
|                                                                                                    | 000 2684671856 OK 08/01/2001 09:56:00                                                                                                    | 4-305                         | r'es Bldg 4          |
| Yes Bldg 5 5-302 0000000 2684671854 OK 08/01/2001 09:59:00                                                                                                    | 000 2684671854 OK 08/01/2001 09:59:00                                                                                                    | 5-302                         | r'es Bidg 5          |
| Yes Bldg 4 4-304 0000000 2684671851 OK 08/01/2001 09:54:00                                                                                                    | 000 2684671851 OK 08/01/2001 09:54:00                                                                                                    | 4-304                         | r'es Bldg 4          |
| Yes Bldg 4 4-303 0000000 2684671850 OK 08/01/2001 09:53:00                                                                                                    | 000 2684671850 OK 08/01/2001 09:53:00                                                                                                    | 4-303                         | r'es Bldg 4          |

# Section 7.0 Addendum to the TapWatch<sup>®</sup> 2 User Manual

## 7.1 SW5800-CONT: Contractor Mode

## 7.1.1 General Description

The TapWatch Contractor mode is intended for individuals performing contractual work for TapWatch Authorized Distributors, such as contractors who install the submetering equipment at a site. This mode of the Tap-Watch software is not intended for retrieval of meter readings on a regular basis, such as for billing.

## 7.1.2 Installation Variations

When the user installs the SW5800-CONT software, it installs automatically in the Contractor Mode. Any installation of this software requires the user to call Inovonics to obtain the activation code that allows the software installation to proceed. It is not possible to upgrade this mode of the TapWatch software like can be done with the other modes of the software.

## 7.1.3 Unique features of contractor mode

## A. Limited Retrievals

TapWatch Software Contractor Mode (TW2C) will limit the number of times the site meter readings can be retrieved. After 100 meter reading retrievals, the software will no longer function. Upon starting, exiting, or after a meter reading retrieval, a message box will appear on the screen. The information shown includes the maximum retrievals allowed (usually 100), amount used, and amount remaining.

| Message | ×                                                                                                    |
|---------|----------------------------------------------------------------------------------------------------|
| 1       | Meter Reading Retrievals<br>Limit: 108<br>Amount used: 3<br>Amount remaining: 105                                                                                   |
|         | This is the Contractor Mode of TapWatch 2 software which has limited functionality. You will need to contact Inovonics to purchase another copy                     |
|         | once any of the above limits are reached. A full use mode is also<br>available.<br>Contact your Account Manager for details. 800-782-2709 or<br>sales@inovonics.com |
|         | [ <b></b> 0K                                                                                                    |

Each time the Meter Readings are retrieved from a DCC, TW2C checks to see if the Meter Reading Retrieval count factor has reached its limit. Upon starting TW2C and if the limit is reached, the program will display the following message and then close the program once the user clicks an "OK" box.

![](_page_52_Picture_11.jpeg)

## B. Re-installation & Upgrading

When the user runs out of the 100 Meter Reading retrievals, he can call Inovonics to buy another copy of SW5800-CONT or a full use mode (such as SW5800-TECH). A re-installation of TW2C can be done if the user is close to using all the 100 "units". Usage credits purchased with the TW2C software are added to any remaining usage credits. Example: if a user had used 80 of 100 Meter Reading Retrievals (leaving 20 remaining) and then reinstalled the software, he would then have 120 (20 + 100) Meter Reading Retrievals remaining. If the user desires to upgrade to a full user mode of TapWatch software, it would be treated as a new event.

Page 52 of 53

Contact a Sales Account Manager at Inovonics Wireless for qualification process. The user would then be required go through the TapWatch

software installation process as if for the first time.

## C. Auto-Download

With TW2C, the auto-download feature is disabled since this mode is not for regular meter reading retrievals.